# domogik-plugin-ozwave

Release 0.5.0

Sep 22, 2017

# Contents

| I           | Plugi                                                                                                    | in documentation                                                                                                    | 1                                                                                                    |
|-------------|----------------------------------------------------------------------------------------------------|----------------------------------------------------------------------------------------------------|----------------------------------------------------------------------------------------------------|
|             | 1.1                                                                                                    | Last changes                                                                                                    | 1                                                                                                    |
|             | 1.2                                                                                                    | Purpose                                                                                                    | 1                                                                                                    |
|             | 1.3                                                                                                    | Dependencies                                                                                                    | 2                                                                                                    |
|             | 1.4                                                                                                    | Zwave Controller and devices Compatibility List                                                                                                    | 2                                                                                                    |
|             | 1.5                                                                                                    | Create the udev rule for the Zwave controller                                                                                                    | 3                                                                                                    |
|             | 1.6                                                                                                    |                                                                                                    | 3                                                                                                    |
|             | 1.7                                                                                                    |                                                                                                    | 6                                                                                                    |
|             | 1.8                                                                                                    | Configure the features widgets on Domoweb                                                                                                    | 6                                                                                                    |
| 2           | Oper                                                                                                    | nzwave & Manager tools                                                                                                    | 7                                                                                                    |
|             | 2.1                                                                                                    | State and version of libraries                                                                                                    | 7                                                                                                    |
|             | 2.2                                                                                                    | Openzwave configuration options                                                                                                    | 8                                                                                                    |
|             | 2.3                                                                                                    | Controller and Network tab                                                                                                    | 8                                                                                                    |
| 2           | Cant                                                                                                    |                                                                                                    | 0                                                                                                    |
| 3           | 2 1                                                                                                    | Content Tools                                                                                                    | 9                                                                                                    |
|             | 3.1                                                                                                    | Drivers and controller commands                                                                                                    | 10                                                                                                    |
|             | 5.2                                                                                                    |                                                                                                    | 10                                                                                                    |
|             |                                                                                                    |                                                                                                    |                                                                                                    |
| 4           | Devie                                                                                                    | ces (Nodes) tools                                                                                                    | 15                                                                                                    |
| 4           | <b>Devi</b><br>4.1                                                                                                    | ces (Nodes) tools Get Zwave devices (Nodes) informations                                                                                                    | <b>15</b><br>15                                                                                                    |
| 4           | <b>Devie</b><br>4.1<br>4.2                                                                                              | ces (Nodes) tools         Get Zwave devices (Nodes) informations         Manage association devices (groups)                                                                                                    | <b>15</b><br>15<br>18                                                                                                    |
| 4           | <b>Devie</b><br>4.1<br>4.2<br>4.3                                                                                       | ces (Nodes) tools         Get Zwave devices (Nodes) informations         Manage association devices (groups)         Manage devices Commands Class                                                                                                    | 15<br>15<br>18<br>20                                                                                                    |
| 4           | <b>Devie</b><br>4.1<br>4.2<br>4.3<br>4.4                                                                                | ces (Nodes) tools         Get Zwave devices (Nodes) informations         Manage association devices (groups)         Manage devices Commands Class         Drivers and controller commands                                                                                                    | <b>15</b><br>15<br>18<br>20<br>23                                                                                                  |
| 4           | <b>Devie</b><br>4.1<br>4.2<br>4.3<br>4.4<br><b>Zway</b>                                                                 | ces (Nodes) tools         Get Zwave devices (Nodes) informations         Manage association devices (groups)         Manage devices Commands Class         Drivers and controller commands         Ve network tools                                                                                                    | <ol> <li>15</li> <li>15</li> <li>18</li> <li>20</li> <li>23</li> <li>29</li> </ol>                                                 |
| 4           | <b>Devie</b><br>4.1<br>4.2<br>4.3<br>4.4<br><b>Zway</b><br>5.1                                                          | ces (Nodes) tools         Get Zwave devices (Nodes) informations         Manage association devices (groups)         Manage devices Commands Class         Drivers and controller commands         ve network tools         Graphic neighborhood network                                                                                                    | <ol> <li>15</li> <li>15</li> <li>18</li> <li>20</li> <li>23</li> <li>29</li> <li>29</li> </ol>                                     |
| 4           | <b>Devid</b><br>4.1<br>4.2<br>4.3<br>4.4<br><b>Zwav</b><br>5.1<br>5.2                                                   | ces (Nodes) tools         Get Zwave devices (Nodes) informations         Manage association devices (groups)         Manage devices Commands Class         Drivers and controller commands         ve network tools         Graphic neighborhood network         Network statistic and tests                                                                                                    | <ol> <li>15</li> <li>15</li> <li>18</li> <li>20</li> <li>23</li> <li>29</li> <li>29</li> <li>31</li> </ol>                         |
| 4           | <b>Devie</b><br>4.1<br>4.2<br>4.3<br>4.4<br><b>Zwav</b><br>5.1<br>5.2<br>5.3                                            | ces (Nodes) tools         Get Zwave devices (Nodes) informations         Manage association devices (groups)         Manage devices Commands Class         Drivers and controller commands         ve network tools         Graphic neighborhood network         Network statistic and tests         Node statistic and tests                                                                                                    | <ol> <li>15</li> <li>15</li> <li>18</li> <li>20</li> <li>23</li> <li>29</li> <li>29</li> <li>31</li> <li>32</li> </ol>             |
| 4           | <b>Devie</b><br>4.1<br>4.2<br>4.3<br>4.4<br><b>Zwav</b><br>5.1<br>5.2<br>5.3<br>5.4                                     | ces (Nodes) tools         Get Zwave devices (Nodes) informations         Manage association devices (groups)         Manage devices Commands Class         Drivers and controller commands         ve network tools         Graphic neighborhood network         Network statistic and tests         Node statistic and tests         Device test messages                                                                                                    | <ol> <li>15</li> <li>15</li> <li>18</li> <li>20</li> <li>23</li> <li>29</li> <li>29</li> <li>31</li> <li>32</li> <li>34</li> </ol> |
| 4 5         | <b>Devie</b><br>4.1<br>4.2<br>4.3<br>4.4<br><b>Zwav</b><br>5.1<br>5.2<br>5.3<br>5.4                                     | ces (Nodes) tools         Get Zwave devices (Nodes) informations         Manage association devices (groups)         Manage devices Commands Class         Drivers and controller commands         ve network tools         Graphic neighborhood network         Network statistic and tests         Node statistic and tests         Device test messages                                                                                                    | <b>15</b><br>15<br>18<br>20<br>23<br><b>29</b><br>29<br>31<br>32<br>34                                                             |
| 4<br>5<br>6 | Devia<br>4.1<br>4.2<br>4.3<br>4.4<br><b>Zwav</b><br>5.1<br>5.2<br>5.3<br>5.4<br><b>Supp</b>                             | ces (Nodes) tools         Get Zwave devices (Nodes) informations         Manage association devices (groups)         Manage devices Commands Class         Drivers and controller commands         ve network tools         Graphic neighborhood network         Network statistic and tests         Node statistic and tests         Device test messages                                                                                                    | <b>15</b><br>15<br>18<br>20<br>23<br><b>29</b><br>29<br>31<br>32<br>34<br><b>35</b>                                                |
| 4<br>5<br>6 | <b>Devia</b><br>4.1<br>4.2<br>4.3<br>4.4<br><b>Zwav</b><br>5.1<br>5.2<br>5.3<br>5.4<br><b>Supp</b><br>6.1<br>6.1        | ces (Nodes) tools         Get Zwave devices (Nodes) informations         Manage association devices (groups)         Manage devices Commands Class         Drivers and controller commands         ve network tools         Graphic neighborhood network         Network statistic and tests         Node statistic and tests         Device test messages         Operational Shear like file informations                                                                                                    | <b>15</b><br>15<br>18<br>20<br>23<br><b>29</b><br>29<br>31<br>32<br>34<br><b>35</b><br>35                                          |
| 4<br>5<br>6 | <b>Devia</b><br>4.1<br>4.2<br>4.3<br>4.4<br><b>Zwav</b><br>5.1<br>5.2<br>5.3<br>5.4<br><b>Supp</b><br>6.1<br>6.2<br>6.2 | ces (Nodes) tools         Get Zwave devices (Nodes) informations         Manage association devices (groups)         Manage devices Commands Class         Drivers and controller commands         Drivers and controller commands         ve network tools         Graphic neighborhood network         Network statistic and tests         Node statistic and tests         Device test messages         Device test messages         Show log file informations         List of menufacturers and product compatibilities | <b>15</b><br>15<br>18<br>20<br>23<br><b>29</b><br>29<br>31<br>32<br>34<br><b>35</b><br>35<br>35                                    |
| 4<br>5<br>6 | Devia<br>4.1<br>4.2<br>4.3<br>4.4<br><b>Zwav</b><br>5.1<br>5.2<br>5.3<br>5.4<br><b>Supp</b><br>6.1<br>6.2<br>6.3        | ces (Nodes) tools         Get Zwave devices (Nodes) informations         Manage association devices (groups)         Manage devices Commands Class         Drivers and controller commands         ve network tools         Graphic neighborhood network         Network statistic and tests         Node statistic and tests         Device test messages         bort tools         Memory usage         Show log file informations         List of manufacturers and product compatibilities                              | <b>15</b><br>15<br>18<br>20<br>23<br><b>29</b><br>29<br>31<br>32<br>34<br><b>35</b><br>35<br>35<br>36                              |

|    | 7.1  | Detailed architecture                                                                                                    | 37 |
|----|------|----------------------------------------------------------------------------------------------------|----|
| 8  | Char | nge log                                                                                                    | 39 |
|    | 8.1  | 0.5.1 : (27-06-2016)                                                                                                    | 39 |
|    | 8.2  | 0.5.0 : (11-05-2016)                                                                                                    | 39 |
|    | 8.3  | 0.4.0b1 : (12-10-2015) Compatibily library : OpenZwave >= 1.3.401, 0.3.0 (b6) <= python_openzwave >= 0.3.0 (b4)                                              | 40 |
|    | 8.4  | 0.4.0a1: (30-03-2014) Compatibily library : OpenZwave >= 1.0.711 (/branches/2013-11-<br>13_release_testing), python_openzwave >= 0.2.5 (rev >= 3bef0f1cb27f) | 40 |
|    | 8.5  | Do an insert data                                                                                                    | 44 |
| 9  | Adva | anced - Dependencies installation                                                                                                    | 45 |
|    | 9.1  | Install the tailer library for Python                                                                                                    | 45 |
|    | 9.2  | Install python-openzwave                                                                                                    | 45 |
| 10 | Adva | anced - Usage of udev rules                                                                                                    | 51 |
|    | 10.1 | Create the udev rule for controller                                                                                                    | 51 |

# CHAPTER 1

### Plugin documentation

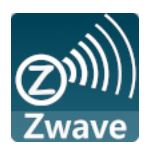

## Last changes

Before installation a new release of this plugin, please check the *changelog*.

## Purpose

Note: Please notice that this plugin is still in development!

If you find any issue, please create a ticket on the Gihub repository : https://github.com/Nico0084/ domogik-plugin-ozwave/issues

In the same way, if something is not clear or wrong in this documentation, feel free to open a ticket!

Z-Wave is a wireless ecosystem that lets all your home electronics talk to each other, and to you, via remote control. This plugin allows to control zwave devices.

It uses the open source library openZwave c++ project and python-openzwave as interfacing cython,

The Zwave network manager is directly integrated into the plugin.

Simple action/sensor of devices have access via domogik devices (widgets). Viewing and setting Zwave devices is accessed via a special plugin page from the admin panel.

Development is in progress, features will get gradually added.

### Steps to set up your first Zwave device

To set up your first Zwave device, you will have to :

- install this plugin on domogik
- install this plugin dependencies
- create an udev rule for your Zwave controller (the usb device you plug on the computer)
- configure this plugin
- · create a Domogik device for your Zwave controller
- start the plugin
- in the Advanced pages, look for your Zwave device and get informations about it
- · create the Domogik device for your Zwave device

## **Dependencies**

- Python-openzwave (>=0.3.1)
- tailer 0.3 library for Python (>=0.2.1)

If ou are using a **Debian based** Linux release, you can install the dependencies with an installation script (in the root of the ozwave package folder) :

\$ sudo ./install\_dependencies.sh

**Options** :

- -LAST : get the last python-openzwave archive from Git repository.
- -v x.x.x : get a specific python-openzwave archive from Git repository.
- nothing : get default python-openzwave archive from Git repository.

Else, you can follow the detailed instructions.

# **Zwave Controller and devices Compatibility List**

The following controller interfaces are supported and verified with Domogik:

- Aeon Labs Z-Stick Series 2
- Aeon Labs Z-Stick Gen5
- RaZberry \* using rule with /dev/ttyAMA0 instead of /dev/ttyUSBx) \* user domogik must have write permission, you can add it in dialout group.

\$ sudo usermod -a -G dialout domogik

Other controllers are also supported by openzwave, you can check here

The following devices are supported :

- Everspring
  - ST814 Temperature, Humidity Sensor

- AN158 Switch Meter Plugin
- SE812 Siren
- Everspring (C.T.)
  - HSM02 Door windows sensor
- Fibaro
  - FGS211 Relay Switch 3KW
  - FGS221 Double Relay Switch 2x1,5kW
  - FGD211 Universal Dimmer 500W
  - WallPlug Meter Switch with leds
- Aeon Labs
  - HEM Home Energy Metter
  - DSB05 Motion Multi Sensor,
- Express Controls
  - HSM100 EZMotion luminosity and temperature sensor
- Danfoss
  - Living connect (thermost heating)

### Create the udev rule for the Zwave controller

You may create a udev rule for this device. The rule and filename are given in the **Requirements** tab of the plugin configuration page.

Currently, your PC controller is known as /dev/ttyUSBx (by default). This is not very convenient nor meaningful.

We will so create a new udev rule that will create a link called /dev/zwave that will point to /dev/ttyUSBx.

To install a udev rule, copy the appropriate file in the udev rules folder on your system. Example

\$ sudo cp udev/98-usbcp210x.rules /etc/udev/rules.d/

Then, you can use the following command to apply the udev rule, or unplug/plug the Zwave controller.

\$ sudo udevadm test \$(udevadm info --query path --name ttyUSB0)

If your controller is not handled by any of the proposed udev rules, please check the *tutorial on how to create your* own udev rule.

### **Plugin configuration**

#### Configuration

In Domogik administration section, go to the plugin ozwave configuration page.

| Key          | Туре    |                   | Description                                 |
|--------------|---------|-------------------|---------------------------------------------|
| autoconfpath | boolean |                   | If checked, the plugin will try to au-      |
|              |         |                   | tomatically find the Openzwave li-          |
|              |         |                   | brary path.                                 |
|              |         |                   | If not checked, you will have to            |
|              |         |                   | manually set the Openzwave library          |
|              |         |                   | path with the parameter <b>configpath</b> . |
| configpath   | string  |                   | If <b>autoconfpath</b> is not checked, set  |
|              |         |                   | up the Openzwave library path. Ex-          |
|              |         |                   | ample :                                     |
|              |         |                   | /usr/local/lib/python2.7/                   |
|              |         |                   | ⊶dist-packages/                             |
|              |         |                   | →libopenzwave-0.3.0b7-                      |
|              |         |                   | →py2./-linux-x86_64.egg                     |
|              |         |                   | In this folder you will find all the        |
|              | 11      |                   | Openzwave xml files.                        |
| cpltmsg      | boolean |                   | Notifications is reported.                  |
|              |         |                   |                                             |
|              |         | warning:          |                                             |
|              |         | A                 |                                             |
|              |         | dug               |                                             |
|              |         | han               |                                             |
|              |         | nap-              |                                             |
|              |         | with              |                                             |
|              |         | the               |                                             |
|              |         | open-             |                                             |
|              |         | zwave             |                                             |
|              |         | li-               |                                             |
|              |         | brary,            |                                             |
|              |         | if                |                                             |
|              |         | sø,               |                                             |
|              |         | set               |                                             |
|              |         | this              |                                             |
|              |         | op-               |                                             |
|              |         | tion              |                                             |
|              |         | false             |                                             |
|              |         | or                |                                             |
|              |         | mod-              |                                             |
|              |         | 11y               |                                             |
|              |         | open              |                                             |
|              |         | wavecon/src/Manag | er cpp                                      |
|              |         | at                | echh                                        |
|              |         | line              |                                             |
|              |         | 320,              |                                             |
|              |         | in                |                                             |
|              |         | Driver*           |                                             |
|              |         | Man-              |                                             |
|              |         | ager::GetDriver   |                                             |
|              |         | func-             |                                             |
|              |         | tion,             |                                             |
|              |         | com-              |                                             |
|              |         | ment              |                                             |
|              |         | as-               |                                             |
| 4            |         | sert(U)           | Chapter 1. Plugin documentation             |
|              |         | tion              |                                             |
|              |         |                   |                                             |
|              |         | •                 |                                             |

Now, you will need to create a device for your Zwave controller...

### Create a device for the primary Zwave controller

In clients page of admin UI, go to the **Domogik devices** page.

To create a device, click on Create a new Domogik device

Then, select the device type : Zwave Controller.

#### Create a new device

Create by device type

| , , , , , , , , , , , , , , , , , , , , |        |                                          |                      |                          |                     |  |
|-----------------------------------------|--------|------------------------------------------|----------------------|--------------------------|---------------------|--|
| Sensor security alarm (battery)         | Sens   | sor security alarm (battery)             | Dimmer button        | Dimmer buttons (battery) |                     |  |
| Sensor motion 4in1 (battery) Node       |        | Opening sensor (battery)                 | Power meter          | Power meter (battery)    | Zwave Controller    |  |
| Simple Switch Switch-Power meter        |        | Switch-Power meter + Temperature/humidit |                      | idity sensor Temperatur  | re sensor (battery) |  |
| Temperature/humidity/relative s         | sensor | Temperature/humidity/relat               | ive sensor (battery) | Temperature sensor       |                     |  |
| Temperature sensor (battery)            |        |                                          |                      |                          |                     |  |

This device will create a link between the controller device and Openzwave. It will also create a link between the **Zwave homeId** and your **networkId** used by Domogik for the devices adresses.

You can create the controller device after starting the plugin, so it is possible to find its address in the devices table of the **controller and devices**.

You can create as many Zwave Controler you have primary controllers.

Note: Creating this device is necessary to handle your zwave network.

Main parameters :

| Key         | Example       | Description                                               |
|-------------|---------------|-----------------------------------------------------------|
| Device Name | MyController  | The display name for this device.                         |
| Description | What you want | A short descriptionn for this device.                     |
| Reference   | Z-Stick 2     | A reference for this device, eg.: manufacturer reference. |

Global parameters :

| Key       | Example       | Description                                       |
|-----------|---------------|---------------------------------------------------|
| driver    | /dev/zwave    | Z-wave device that you have define in UDEV rule   |
| networkid | MyHomeNetwork | Home ID name for association with domogik devices |

### Create a device for a Zwave device

Switch-Power meter + AN158 Plug-in Meter Appliance Module

#### Simple Switch

FGS211 Relay 3kW FGS221 Double Relay Switch 2x1,5kW

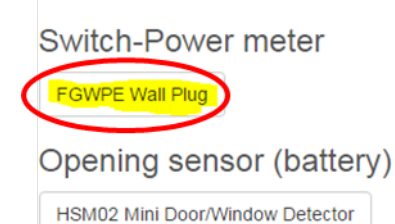

Main parameters :

| Key         | Example         | Description                                               |
|-------------|-----------------|-----------------------------------------------------------|
| Device Name | MyController    | The display name for this device.                         |
| Description | What you want   | A short descriptionn for this device.                     |
| Reference   | FGWPE Wall Plug | A reference for this device, eg.: manufacturer reference. |

#### Global parameters :

| 014   |                           | Undefine | d         | Undefined | 8    | FIBARO Syst | em – FGWPE Wall Plug     | al   | Binary Pow<br>Switch 🕄 | ver M<br>20 | on Oct 12 15:01:44<br>015 | ବ ଅ<br> ► |
|-------|---------------------------|----------|-----------|-----------|------|-------------|--------------------------|------|------------------------|-------------|---------------------------|-----------|
| Show  | Show 10 • entries Search: |          |           |           |      |             |                          |      |                        |             |                           |           |
| Statu | s 🔺                       | Index    | Туре 🔶    | Value     | (    | Units 🔶     | Command Class            | ¢    | Instance               | Label       | ¢                         | Genre 🔶   |
| *     |                           | 0        | Bool      | OFF       |      |             | COMMAND_CLASS_SWITCH_BIN | VARY | 1                      | Switch      |                           | User      |
| Kau   |                           |          | -<br>Even |           | Deee | vintion     |                          |      |                        |             |                           |           |

| Key                                                                       | Example | Description                                                          |
|---------------------------------------------------------------------------|---------|----------------------------------------------------------------------|
| networkid MyHomeNetwork Home ID name for association with domogik devices |         | Home ID name for association with domogik devices                    |
| node                                                                      | 14      | Z-wave node id that you can find in the nodes table                  |
| instance                                                                  | 1       | Zwave node instance id that you can find in the Commands Class table |

Extra parameters for some particular zwave device :

| Key          | Example | Description                                  |
|--------------|---------|----------------------------------------------|
| batterycheck | True    | HCheck battery level at zwave device wakeup. |

## Start the plugin

You can now start the plugin (start button) and use the created devices.

# Configure the features widgets on Domoweb

You can now place the widgets of your devices features on Domoweb.

# CHAPTER 2

# Openzwave & Manager tools

# State and version of libraries

# Client plugin-ozwave.vmdomogik0

| ozwave                                                                                                    | alive -  | Informations | Configuration | Domogik devices | Brain details | Advanced   | Documentation                     |
|----------------------------------------------------------------------------------------------------|----------|--------------|---------------|-----------------|---------------|------------|-----------------------------------|
| V Openzy                                                                                                    | vave Man | ager         |               |                 |               | python-ope | enzwave version 0.3.0b4 , 1.3.401 |
| <ul> <li>'he two flag <b>Openzwave</b> and <b>Manager</b> give the state of respective library :</li> <li>• Red : Stopped</li> </ul> |          |              |               |                 |               |            |                                   |

| Openzwave Manager Stopped                                 |                     |           |
|-----------------------------------------------------------|---------------------|-----------|
| <ul><li>Orange : Starting</li><li>Green : Alive</li></ul> |                     |           |
| V Openzwave Manager                                       | V Openzwave Manager | python-op |
| <ul><li>Grey : Unknown</li><li>Black : Failed</li></ul>   |                     |           |
| V Openzwave Manager                                       |                     | unknown   |

Openzwave: is the openzwave librarie installed. Manager: is the ozwave plugin manager connected to openzwave. On right python-openzwave and openzwave libraries version are display, only if the plugin is started. This row can be collaspe to display openzwave configuration options.

## **Openzwave configuration options**

| Openzwave path : /usr/loo<br>User path : /var/lib/domog | cal/lib/python2.7/di<br>ik//domogik_packa | st-packages/libopenzwave-0.3.0b4-py2.7-linux-x86_64.egg/config/<br>ages/plugin_ozwave/data/             |
|---------------------------------------------------------|-------------------------------------------|----------------------------------------------------------------------------------------------------|
| Option                                                  | Value                                     | Information                                                                                             |
| SaveLogLevel                                            | 8                                         | Save (to file) log messages equal to or above LogLevel_Detail.                                          |
| AppendLogFile                                           | False                                     | Append new session logs to existing log file (false = overwrite).                                       |
| LogFileName                                             | OZW_Log.txt                               | Name of the log file (can be changed via Log::SetLogFileName).                                          |
| EnableSIS                                               | True                                      | Automatically become a SUC if there is no SUC on the network.                                           |
| DumpTriggerLevel                                        | 1                                         | Default is to never dump RAM-stored log messages.                                                       |
| Include                                                 |                                           | Only handle the specified command classes. The Exclude<br>option is ignored if anything is listed here. |
| IntervalBetweenPolls                                    | False                                     | If false, try to execute the entire poll list within the PollInterval                                   |

Here you can check all options. All details are commented in table.

Soon in a future release, it may be possible to edit them..

### **Controller and Network tab**

Under state libraries row, a tab list and display all controller knowns.

Maison - 0x01ff11ff 🔡

Debug tools

# Zwave Controller administration

In progress - Devices initializing

# CHAPTER $\mathbf{3}$

Controller tools

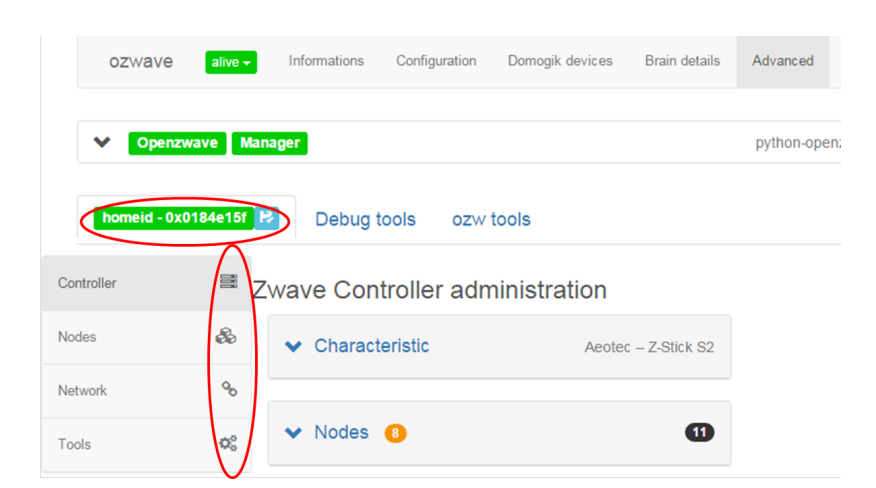

## Get Zwave controller informations

• you can check to verify the information on zwave network state and controller in the first part of the page.

| Zwave Controller adminis                                                                                                    | tration             | Completed                                                                                                    |
|----------------------------------------------------------------------------------------------------|---------------------|----------------------------------------------------------------------------------------------------|
| ▲ Characteristic                                                                                                    | Aeotec – Z-Stick S2 | ∧ <u>Nodes</u> ①1                                                                                                    |
| Identification  Network ID : homeid Home ID : 0x0184e15f Primary controller : Z-Stick S2 Model : Aeotec Z-Stick S2 Node ID :  Type Protocol : Serial Library : Static Controller Version : Z-Wave 2.78 |                     | Statistic<br>• Number of nodes : 11<br>• Node sleeping : 9<br>• Node failled : 0<br>• Nodes : [8, 9, 1, 23, 12, 13, 11, 16, 17, 15, 19]<br>Parameters<br>• Pool interval : 30000 |

## **Drivers and controller commands**

In this section, orders can be sent directly to the driver

| Basic controller commands |              |              |              |  |  |  |  |  |  |
|---------------------------|--------------|--------------|--------------|--|--|--|--|--|--|
| Stop controller           | Heal Network | 😂 Soft reset | 🛩 Hard reset |  |  |  |  |  |  |

### Stop and Start driver (controller)

TODO:

Driver automatically starts and start/stop button automatically changes depending on the state of the driver.

Stop controller

• You can stop it when it's possible :

confimation dialog aks you to continue.

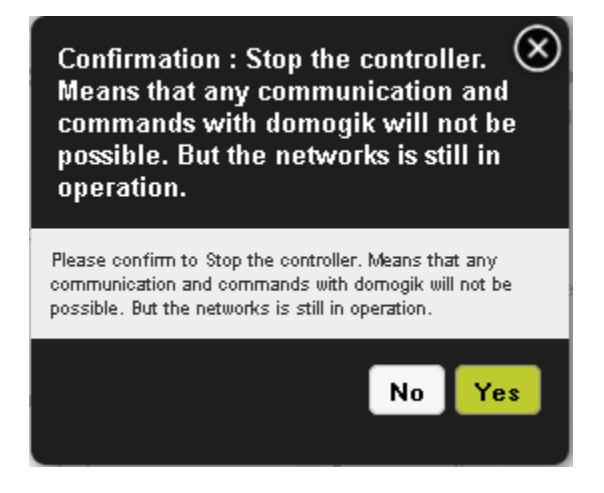

- Start controller
- You can Start it when it's possible :

Initialization process running, you must be patient ....

### **Controller commands and actions**

| You access to dialog box by button                                                            | Controller Actions |
|-----------------------------------------------------------------------------------------------|--------------------|
|                                                                                               |                    |
| Controller actions                                                                            |                    |
| Some actions block controller activity, you must unlock it<br>after session action fisnished. |                    |
| Chose controller action :                                                                     |                    |
| No action                                                                                     |                    |
| Choose a action 🔹                                                                             |                    |
| Node number                                                                                   |                    |
|                                                                                               |                    |
| High power                                                                                    |                    |
| Status and user informations last action : 🗸                                                  |                    |
| Quit                                                                                          |                    |

#### **Actions process**

- This modal dialog contains informations to guide the user.
- Just actions "CreateButton" and "DeleteButton" are not implemented yet.

| Action /          | Description                                                                                |
|-------------------|--------------------------------------------------------------------------------------------|
| command           |                                                                                            |
| AddDevice         | Add a new device (but not a controller) to the Z-Wave network.                             |
| CreateNewPri-     | Add a new controller to the Z-Wave network. The new controller will be the primary, and    |
| mary              | the current primary will become a secondary controller.                                    |
| ReceiveConfigura- | Receive Z-Wave network configuration information from another controller.                  |
| tion              |                                                                                            |
| RemoveDevice      | Remove a new device (but not a controller) from the Z-Wave network.                        |
| Remove-           | Move a node to the controller's failed nodes list. This command will only work if the node |
| FailedNode        | cannot respond.                                                                            |
| HasNodeFailed     | Check whether a node is in the controller's failed nodes list.                             |
| Replace-          | Replace a non-responding node with another. The node must be in the controller's list of   |
| FailedNode        | failed nodes for this command to succeed.                                                  |
| TransferPrimary-  | Make a different controller the primary.                                                   |
| Role              |                                                                                            |
| RequestNet-       | Request network information from the SUC/SIS.                                              |
| workUpdate        |                                                                                            |
| RequestN-         | Get a node to rebuild its neighbour list. This method also does                            |
| odeNeighborUp-    | ControllerCommand_RequestNodeNeighbors.                                                    |
| date              |                                                                                            |
| AssignReturn-     | Assign a network return routes to a device.                                                |
| Route             |                                                                                            |
| DeleteAllReturn-  | Delete all return routes from a device.                                                    |
| Routes            |                                                                                            |
| SendNodeInfor-    | Send a node information frame.                                                             |
| mation            |                                                                                            |
| ReplicationSend   | Send information from primary to secondary.                                                |
| CreateButton      | Create an id that tracks handheld button presses.                                          |
| DeleteButton      | Delete id that tracks handheld button presses.                                             |

#### Schematic processing

- Each action have differents step, some will attempt user action on device, some will take a long time, some must be stop manually.
- You can stop action, but stop result have some time a fail report.

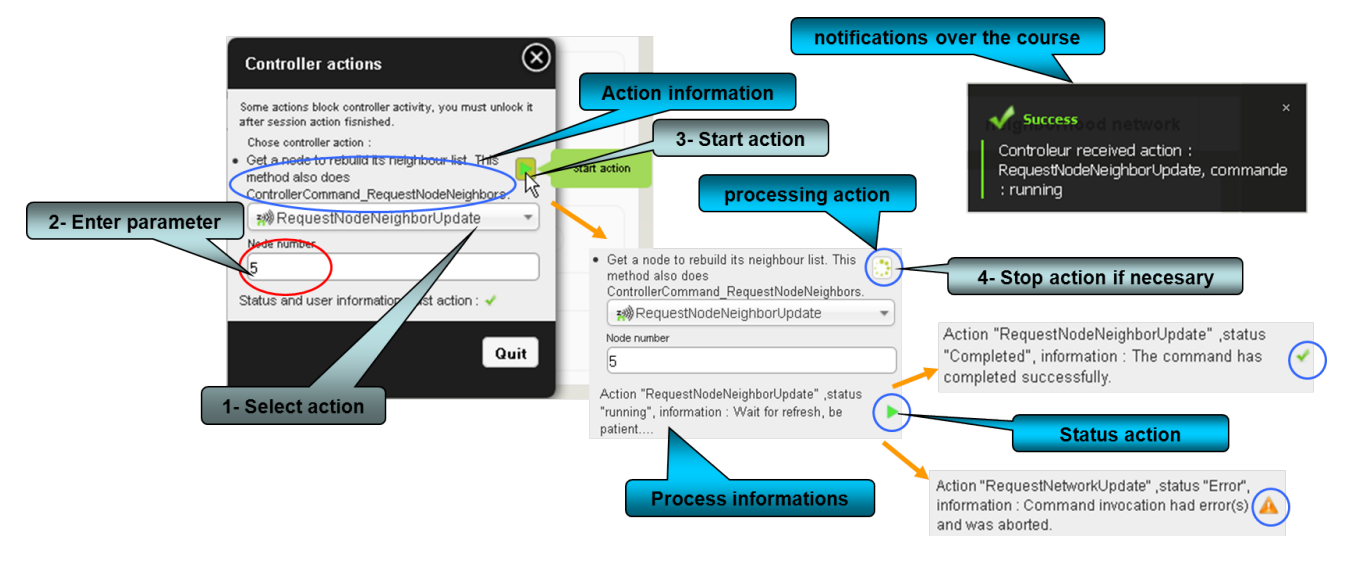

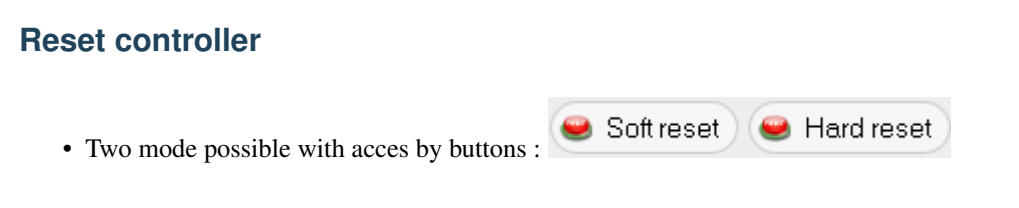

#### Soft reset

• Soft Reset a PC Z-Wave Controller who resets a controller without erasing its network configuration settings

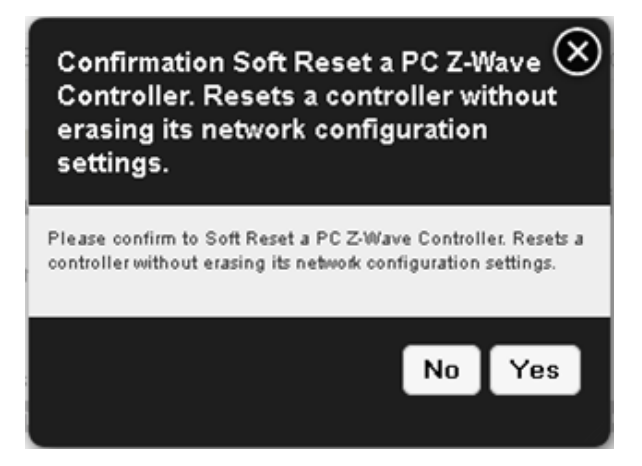

#### Hard reset

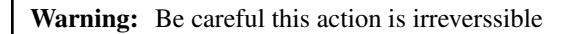

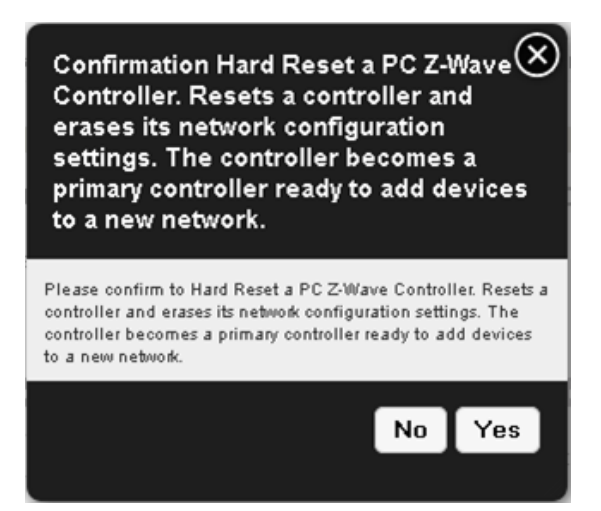

# CHAPTER 4

# Devices (Nodes) tools

|            | ozwave        | alive -   | Informations | Configuration | Domogik devices | Brain details | Advanced |
|------------|---------------|-----------|--------------|---------------|-----------------|---------------|----------|
| •          | V Openzwa     | ave Mana  | ger          |               |                 |               |          |
|            | Maison - 0x01 | Iff11ff 🖪 | Debug too    | ols ozw.too   | bls             |               |          |
| Controller |               | Show 2    | 20 ▼ entries |               |                 |               |          |
| Nodes      | •             | Bo        |              |               |                 |               |          |
| Network    |               | 90        |              |               |                 |               |          |
| Tools      |               | ¢\$       |              |               |                 |               |          |

# Get Zwave devices (Nodes) informations

Note: On a zwave system, devices are called Nodes.

• Devices initialisation field give state of global initialize process.

The process can take a long time (up to 5 min). Be patient..... All nodes discovered and / or stored are scanned one by one to be initialized.

| Show 20 🔻    | entries      |   | Search:     |                          |         |                                   |                             |                  |
|--------------|--------------|---|-------------|--------------------------|---------|-----------------------------------|-----------------------------|------------------|
| Node 🔺       | Name         | ¢ | Location \$ | Model $	rianglet$        | Awake 🖕 | Туре                              | LastUpdate                  | Actions          |
| 001 ●        | Undefined    | R | Undefined   | Aeotec Z-Stick S2        | al      | Static PC<br>Controller (1)       | Mon Jan 11<br>15:53:42 2016 | @<br>►           |
| 004 ●        | Telecommande | R | Poche 😢     | Undefined Undefined      | =       | Multilevel<br>Remote Switch       | Mon Jan 11<br>15:53:42 2016 | @ []<br>� ►      |
| 006 •        | Undefined    | R | Undefined   | Undefined Undefined      | =       | Routing Binary<br>Sensor (1)      | Mon Jan 11<br>16:09:26 2016 | @ <i>\$</i><br>► |
| 007 <b>•</b> | Undefined    | Þ | Undefined   | Aeotec Home Energy Meter | al      | Routing<br>Multilevel<br>Sensor ( | Mon Jan 11<br>16:00:25 2016 | @ []<br>� ►      |

• Detail status information.

| Representation                     | Message                             | Description                                                                                                    |
|------------------------------------|-------------------------------------|----------------------------------------------------------------------------------------------------|
|                                    | Pointing the mouse over icon in col | umn "NodeId" give status of initializing.                                                                                                    |
| 017 eve2                           | Uninitialized                       | No starting init operation.                                                                                                    |
| In progress - Can receive messages | Initialized - not known             | Node has completed init, but open-                                                                                                    |
| Current stage : CacheLoad          |                                     | zwave don't know is model (shows                                                                                                    |
|                                    |                                     | xml openzwave files).                                                                                                    |
| 013 Dorte                          | Completed                           | Node has full completed init                                                                                                    |
| pone                               | In progress - Can receive messages  |                                                                                                    |
| Completed                          | (Not linked)                        |                                                                                                    |
| Current stage : Complete           |                                     | Node can now receive messages,                                                                                                    |
| 015                                |                                     | but his initialization not finish.                                                                                                    |
|                                    |                                     | Probably node is sleeping                                                                                                    |
|                                    |                                     | Controller have finish init, when                                                                                                    |
|                                    |                                     | node awake it state should be                                                                                                    |
|                                    |                                     | Completed.                                                                                                    |
|                                    |                                     |                                                                                                    |
|                                    | In progress - Linked to controller  | Node is recognize by controller, ini-                                                                                                    |
|                                    |                                     | tialization is in progress.                                                                                                    |
|                                    | In progress - Can receive messages  | Node can now receive messages, but                                                                                                    |
|                                    |                                     | initialization not finish.                                                                                                    |
|                                    | Out of operation                    | Node is mark as failed, controller                                                                                                    |
|                                    |                                     | don't find him.                                                                                                    |
| 040 ***                            | Pointing the mouse over battery icc | on in column "NodeId" give status of battery level.                                                                                                    |
| 012                                | Value in %                          | Fill icon picture level of battery.                                                                                                    |
| Deuting                            | Pointing the mouse over icon in col | umn "Awake" give status of listening mode.                                                                                                    |
| Routing                            | Awake                               | Node is awake, message can send                                                                                                    |
| Multilevel                         |                                     | immediately.                                                                                                    |
| Sensor (1)                         | Sleeping                            | Node probably sleeping, message                                                                                                    |
| Active on network                  |                                     | are put on send queue.                                                                                                    |
|                                    | Pointing the mouse over icon in col | umn "Type" give capacities of node.                                                                                                    |
| Express Controls                   | Primary Controller                  |                                                                                                    |
|                                    |                                     | Node is suite and souther lies is the                                                                                                    |
| Controller 0 09:18:45 2015         |                                     | main daviage used to configure and                                                                                                    |
| Capabilities :                     |                                     | acentral a Z Waya network                                                                                                    |
| Multilevel Primary Controller      |                                     | The set of the set of the set of |
| Remote Beaming Listening           |                                     | The only difference between a                                                                                                    |
| Switch 🔍 Static Update Controller  |                                     | primary and secondary controller is                                                                                                    |
|                                    |                                     | that the primary is the                                                                                                    |
|                                    |                                     | only one that can be used to add or                                                                                                    |
|                                    |                                     | remove other devices.                                                                                                    |
|                                    |                                     | For this reason, it is usually better                                                                                                    |
|                                    |                                     | for the primary controller to be                                                                                                    |
|                                    |                                     | portable, since most                                                                                                    |
|                                    |                                     | devices must be added when                                                                                                    |
|                                    |                                     | installed in their final location.                                                                                                    |
|                                    |                                     |                                                                                                    |
|                                    | Secondary Controller                | There can only be one primary con-                                                                                                    |
|                                    |                                     | troller - all other controllers are sec-                                                                                                    |
|                                    |                                     | ondary controllers.                                                                                                    |
|                                    | Static Update Controller            |                                                                                                    |
|                                    |                                     | A Static Undate Controller (SUC)                                                                                                    |
|                                    |                                     | is a controller that must never be                                                                                                    |
|                                    |                                     | moved in normal operation                                                                                                    |
|                                    |                                     | and which can be used by other                                                                                                    |
|                                    |                                     | and which can be used by other                                                                                                    |
|                                    |                                     | notes to receive information about                                                                                                    |
| 4.1. Get Zwave devices (Nodes)     | Informations                        | 17                                                                                                    |
|                                    | Bridge Controller                   |                                                                                                    |
|                                    |                                     |                                                                                                    |
|                                    |                                     | A bridge controller is able to create                                                                                                    |

# Manage association devices (groups)

- Some devices have the ability to be combined with other devices and can send their information.
- These associations are using groups, access to the dialog management groups is done with the button

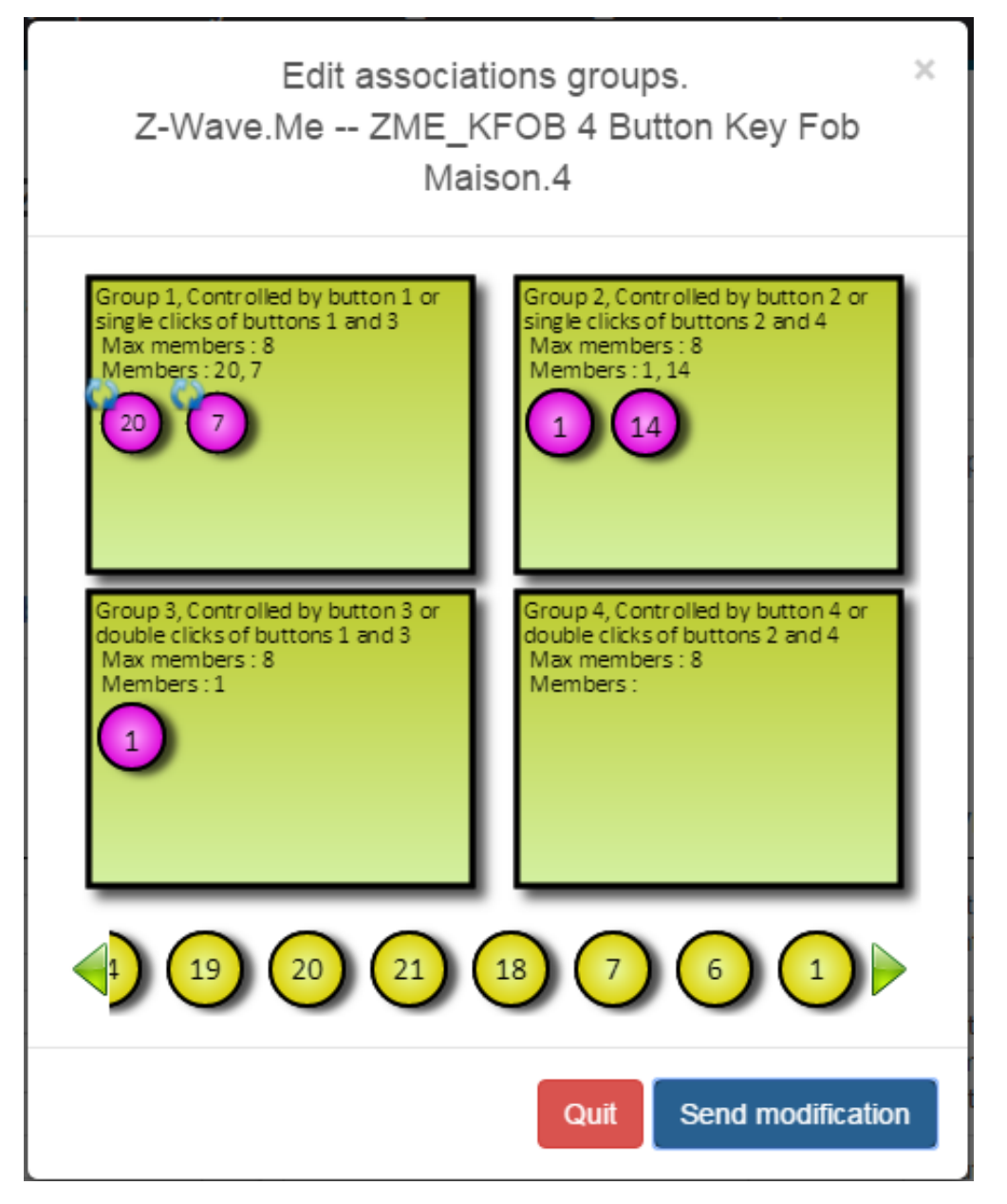

### how to use management associations

Note:

- Due to the possibility of sleeping devices, the system considers the command to have been transmitted.
- In the case of a device sleeping command will be transmitted when the device wakes up.

22

• So the association will be effective as this momment there.

Warning: Careful if the plugin is stopped between time command is lost.

- An icon indicates the status of the device in the group, it may be :
  - unknown
  - confirmed
  - to confirm
  - to update
- The operations are performed by simply drag and drop.
- After making the changes click on **OK** to send at the device.
- To quit dialog box click **Cancel**.
- Actually button **Reset** is not handled.

| Example                                                                                                    | Description                                                                |
|----------------------------------------------------------------------------------------------------|----------------------------------------------------------------------------|
| Group 1, Group 1<br>Max members : 1<br>Members : 1<br>FIBARO System<br>FGS211 Switch 3kW<br>Binary Power Switch                                              |                                                                            |
|                                                                                                    | If you drop at bad placement a icon forbidden is show.                     |
| Group 4, Controlled by button<br>double clicks of buttons 2 and<br>Max members : 8<br>Members :<br>FIBARO System<br>FGS211 Switch skW<br>Binary Power Switch | When you drop in a group who device ins'it to add it, a icon plus is show. |
| Group 1 Motion                                                                                                    |                                                                            |
| Max members : 4<br>Members : 1, 20                                                                                                    | After adding device in group, a icon to update is show.                    |
| Aeotec<br>Z-Stick S2<br>Static PC Controller                                                                                                    | If you drop at bad placement a icon forbidden is show.                     |

# Manage devices Commands Class

### **Display commands class list**

• All command class are listed in a table.

#### domogik-plugin-ozwave, Release 0.5.0

| 011 🗇 porte               |       | R      | devant P Ch Do | nromag<br>bor/Wir | gic Technolog<br>ndow Detecto | ies Corporation HSM02 Mini<br>r | =      | Routing Binary<br>Sensor 👔 | y Tue Jan 12<br>15:33:30 2016 | ସ<br>ବ୍ଚ |
|---------------------------|-------|--------|----------------|-------------------|-------------------------------|---------------------------------|--------|----------------------------|-------------------------------|----------|
| Show 10 v entries Search: |       |        |                |                   |                               |                                 |        |                            |                               |          |
| Status 🔶                  | Index | Туре 🔶 | Value          | ¢                 | Units 🔶                       | Command Class                   |        | Instance 🔶                 | Label 🔶                       | Gen      |
| 0                         | 1     | Byte   | 0              |                   |                               | COMMAND_CLASS_ALARM             |        | 2                          | Alarm Level                   | Use      |
| * • 🚯 🗆                   | 0     | Byte   | 17             |                   |                               | COMMAND_CLASS_ALARM             |        | 2                          | Tamper event                  | Use      |
| * •                       | 0     | Bool   | false          |                   |                               | COMMAND_CLASS_SENSOR_I          | BINARY | 1                          | Sensor                        | Use      |
| * • 🕤 🗆                   | 0     | Byte   | 1              |                   |                               | COMMAND_CLASS_ALARM             |        | 1                          | Power Applied                 | Use      |
| * • 🚯 🗆                   | 1     | Byte   | 2              |                   |                               | COMMAND_CLASS_ALARM             |        | 1                          | low battery                   | Use      |
| * •                       | 0     | Byte   | 50             |                   | %                             | COMMAND_CLASS_BATTERY           |        | 1                          | Battery Level                 | Use      |
| 0                         | 0     | Int    | 86400          |                   | Seconds                       | COMMAND_CLASS_WAKE_UP           |        | 1                          | Wake-up Interval              | Syst     |
|                           |       |        |                |                   |                               |                                 |        |                            |                               |          |

### Change values of command class

- You can edit the values that are in writing, if the value is changed one "Edit" button appears, you must click it to send change at device
- If exist, pointing the mouse over icon "i" give information about command-class.

|                                  | 19                              | 9 🔍 🔴 | 4            | 106 /    | COMMAND_CLASS_CONFIGURATION | 1 |    | Config     | 4. Relay: OFF-delay time<br>(10ms) | Byte   |
|----------------------------------|---------------------------------|-------|--------------|----------|-----------------------------|---|----|------------|------------------------------------|--------|
| Automatic turning of             | urning off relay 1 after set ti |       | set time, in | Normal 💌 | COMMAND_CLASS_POWERLEVEL    | 1 | dB | System     | Test Powerlevel                    | List   |
| 10ms increments (default: 200ms) |                                 | tries |              |          |                             |   |    |            |                                    |        |
|                                  |                                 |       |              | _        |                             |   | F  | First Prev | vious 1 2 3 4 Nex                  | t Last |

• When a value of command class is updated, she his tagged during 5 secondes. Pointing the mouse over value give date of update.

| Num<br>¢ | index<br>¢ | units<br>¢ | type 🗘  | value <sup>†</sup> | commandClass <sup>©</sup>                      | instance | label 🗘 | ger<br>¢ |
|----------|------------|------------|---------|--------------------|------------------------------------------------|----------|---------|----------|
| 12 🔶     | 8          | w          | Decimal | 65.08999633789062< | Update at Thu Mar 28 2013 17:30:18<br>GMT+0100 | 4        | Power   | Use      |
| 17 🛇     | 22         |            | Dutter  |                    |                                                |          | t       | 0        |

### **Poll service**

- Modern devices will not require polling. Some old devices need to be polled as the only way to detect status changes.
- Due to patent concerns, some devices do not report state changes automatically to the controller.

These devices need to have their state polled at regular intervals. The length of the interval is the same for all devices. To even out the Z-Wave network traffic generated by polling, OpenZWave divides the polling interval by the number of devices that have polling enabled, and polls each in turn. It is recommended that if possible, the interval should not be set shorter than the number of polled devices in seconds (so that the network does not have to cope with more than one poll per second).

#### Set time interval

• Set in seconds global interval, click send button to confirm.

#### Manage plugin

|              |                              |                  | _    |    |
|--------------|------------------------------|------------------|------|----|
| 🚱 Actualiser | Sauvegarder la configuration | Poll interval 40 | sec. | 1) |

#### Polling a command class

• In first column a check box give access to poll value.

| Num *    | index<br>¢ | units<br>¢ | type<br>♀ | value 🗘           | commandClass ©                  | instance | label                       | ger<br>¢ |
|----------|------------|------------|-----------|-------------------|---------------------------------|----------|-----------------------------|----------|
| 11 🚖 🌑 🗹 | 3          | %          | Decimal   | 89                | COMMAND_CLASS_SENSOR_MULTILEVEL | 2        | Luminance                   | Use      |
| 12 🛇 🔴 🗌 | 1          |            | Byte      | 200               | COMMAND_CLASS_CONFIGURATION     | 1        | Sensitivity                 | Cont     |
| 13 🚖 🔵 🔲 | 1          | °C         | Decimal   | 21.83333502875434 | COMMAND_CLASS_SENSOR_MULTILEVEL | 3        | Temperature                 | Usei     |
| 14 🔍 🌒 🔲 | 1          | Seconds    | Int       | 360               | COMMAND_CLASS_WAKE_UP           | 1        | Minimum Wake-up<br>Interval | Syst     |
|          |            |            |           |                   | D,C                             |          |                             |          |

• A dialog box appeared to confirme action. Here check if polled and set intensity, the number (frequency) of poll during global interval.

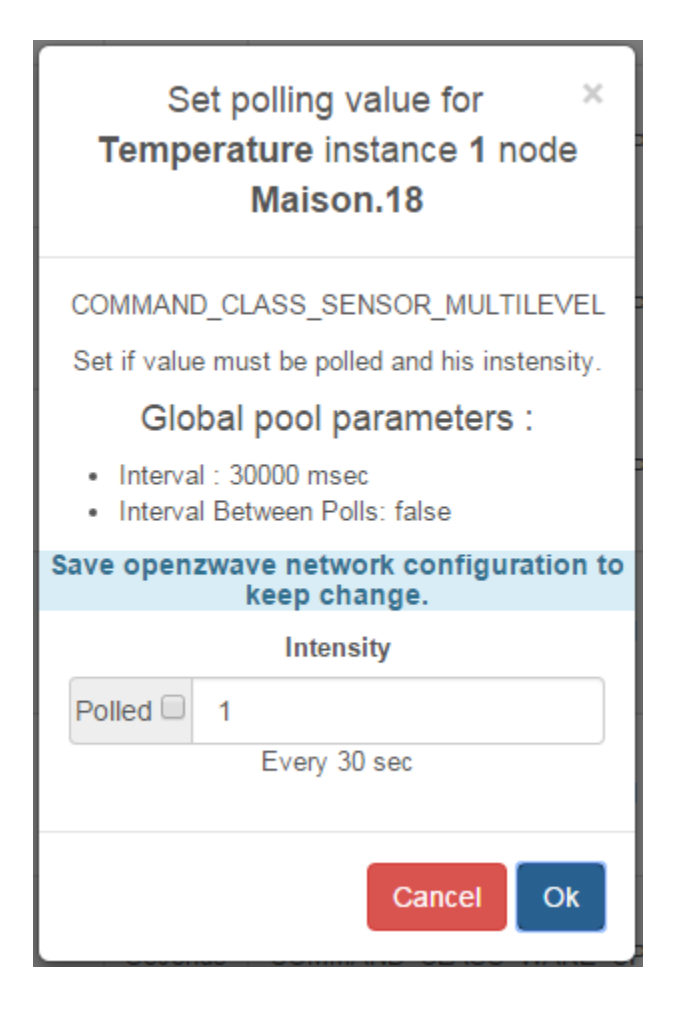

#### Warning:

- Polling sleeping devices put openzwave library in waiting confirmation. This could raise a network error.
- Using an intensity value more 2 could raise a network error.

### **Drivers and controller commands**

In this section, orders can be sent directly to the driver

| Basic controller commands |                |            |              |
|---------------------------|----------------|------------|--------------|
| Stop controller           | B Heal Network | Soft reset | ➡ Hard reset |

### Stop and Start driver (controller)

Driver automatically starts and start/stop button automatically changes depending on the state of the driver.

| • You can stop it when it's possible :                                                                                                    | Stop controller  |
|----------------------------------------------------------------------------------------------------|------------------|
| Confirmation : Stop the controller.<br>Means that any communication and<br>commands with domogik will not be<br>possible. But the networks is still in<br>operation. | $\mathbf{x}$     |
| Please confirm to Stop the controller. Means that any<br>communication and commands with domogik will not be<br>possible. But the networks is still in operation.    |                  |
| No Yes                                                                                                    |                  |
| • You can Start it when it's possible :                                                                                                    | Start controller |

Initialization process running, you must be patient ....

### **Controller commands and actions**

| • You access to dialog box by button                                                       | Controller Actions |
|--------------------------------------------------------------------------------------------|--------------------|
| Controller actions                                                                         |                    |
| Some actions block controller activity, you must unlock it after session action fisnished. | 1                  |
| Chose controller action :                                                                  |                    |
| No action                                                                                  |                    |
| Choose a action 🔹                                                                          |                    |
| Node number                                                                                |                    |
|                                                                                            |                    |
| High power                                                                                 |                    |
|                                                                                            |                    |
| Status and user informations last action : 🗹                                               |                    |
| Quit                                                                                       |                    |

#### **Actions process**

• This modal dialog contains informations to guide the user.

| Action /          | Description                                                                                |
|-------------------|--------------------------------------------------------------------------------------------|
| command           |                                                                                            |
| AddDevice         | Add a new device (but not a controller) to the Z-Wave network.                             |
| CreateNewPri-     | Add a new controller to the Z-Wave network. The new controller will be the primary, and    |
| mary              | the current primary will become a secondary controller.                                    |
| ReceiveConfigura- | Receive Z-Wave network configuration information from another controller.                  |
| tion              |                                                                                            |
| RemoveDevice      | Remove a new device (but not a controller) from the Z-Wave network.                        |
| Remove-           | Move a node to the controller's failed nodes list. This command will only work if the node |
| FailedNode        | cannot respond.                                                                            |
| HasNodeFailed     | Check whether a node is in the controller's failed nodes list.                             |
| Replace-          | Replace a non-responding node with another. The node must be in the controller's list of   |
| FailedNode        | failed nodes for this command to succeed.                                                  |
| TransferPrimary-  | Make a different controller the primary.                                                   |
| Role              |                                                                                            |
| RequestNet-       | Request network information from the SUC/SIS.                                              |
| workUpdate        |                                                                                            |
| RequestN-         | Get a node to rebuild its neighbour list. This method also does                            |
| odeNeighborUp-    | ControllerCommand_RequestNodeNeighbors.                                                    |
| date              |                                                                                            |
| AssignReturn-     | Assign a network return routes to a device.                                                |
| Route             |                                                                                            |
| DeleteAllReturn-  | Delete all return routes from a device.                                                    |
| Routes            |                                                                                            |
| SendNodeInfor-    | Send a node information frame.                                                             |
| mation            |                                                                                            |
| ReplicationSend   | Send information from primary to secondary.                                                |
| CreateButton      | Create an id that tracks handheld button presses.                                          |
| DeleteButton      | Delete id that tracks handheld button presses.                                             |

• Just actions "CreateButton" and "DeleteButton" are not implemented yet.

#### Schematic processing

- Each action have differents step, some will attempt user action on device, some will take a long time, some must be stop manually.
- You can stop action, but stop result have some time a fail report.

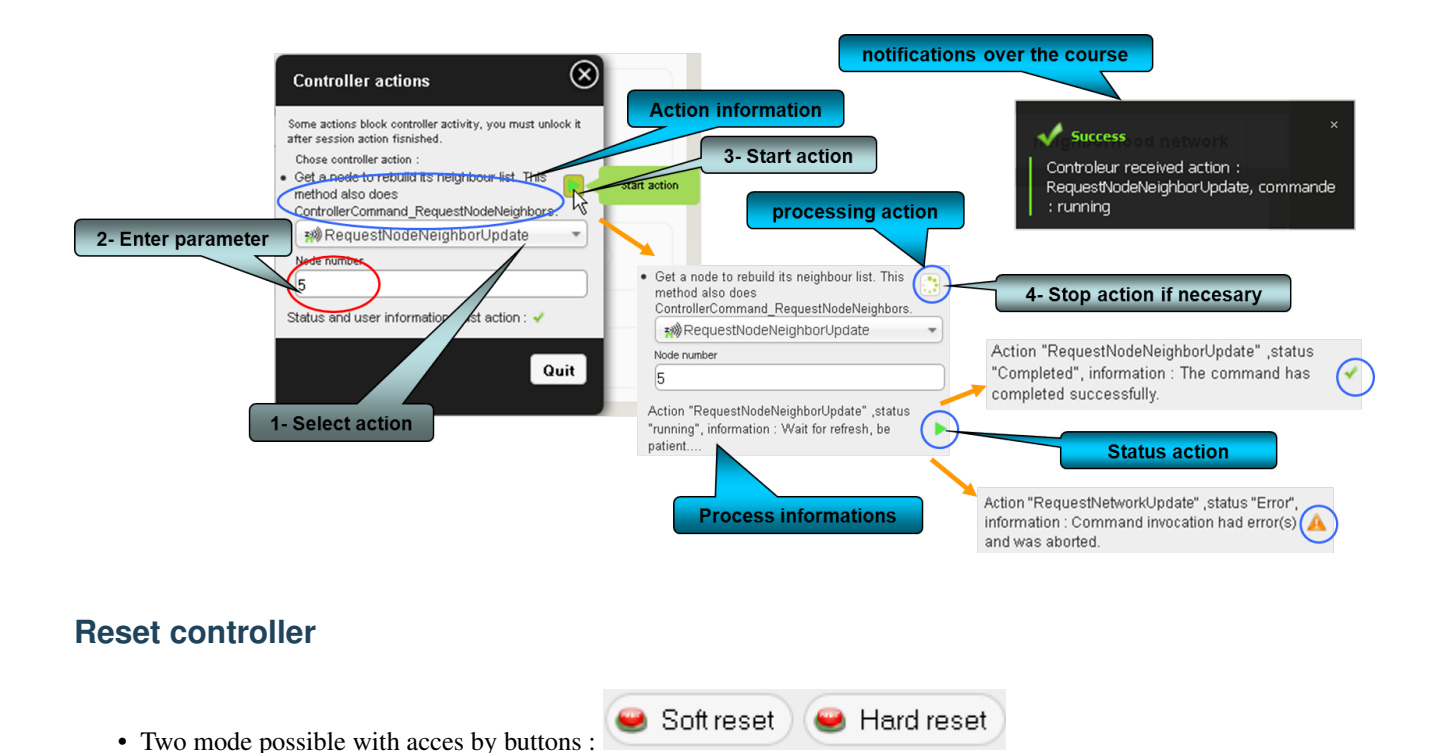

- Soft reset
  - Soft Reset a PC Z-Wave Controller who resets a controller without erasing its network configuration settings

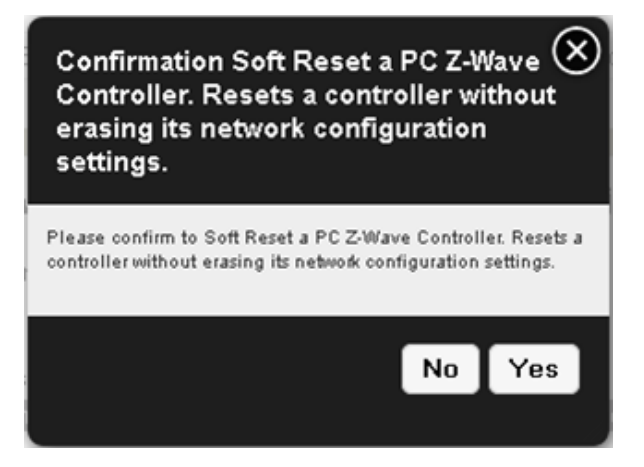

#### Hard reset

Warning: Be careful this action is irreverssible

Confirmation Hard Reset a PC Z-Wave Controller. Resets a controller and erases its network configuration settings. The controller becomes a primary controller ready to add devices to a new network.

Please confirm to Hard Reset a PC Z-Wave Controller. Resets a controller and erases its network configuration settings. The controller becomes a primary controller ready to add devices to a new network.

| No | Yes |
|----|-----|
|    |     |

# CHAPTER 5

### Zwave network tools

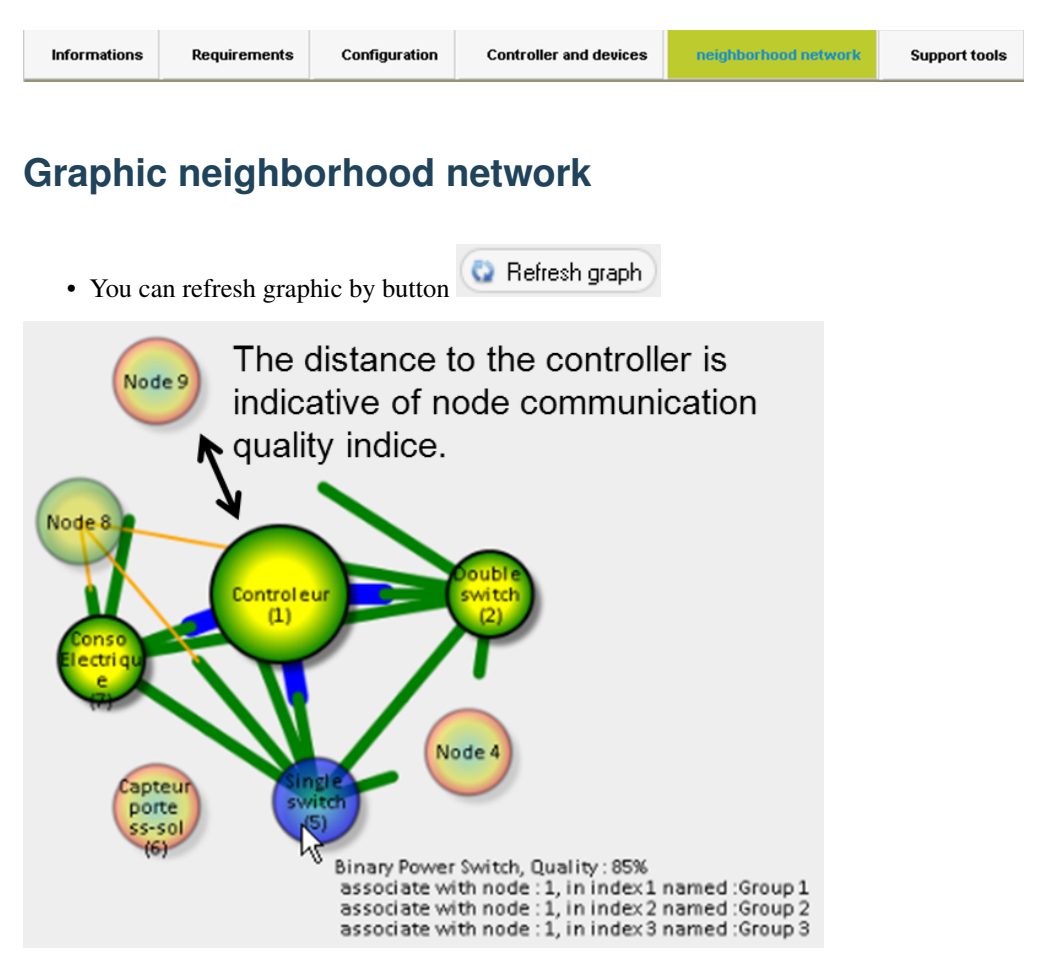

• You can move nodes and arrange it for better links view, but not function to save position for the moment.

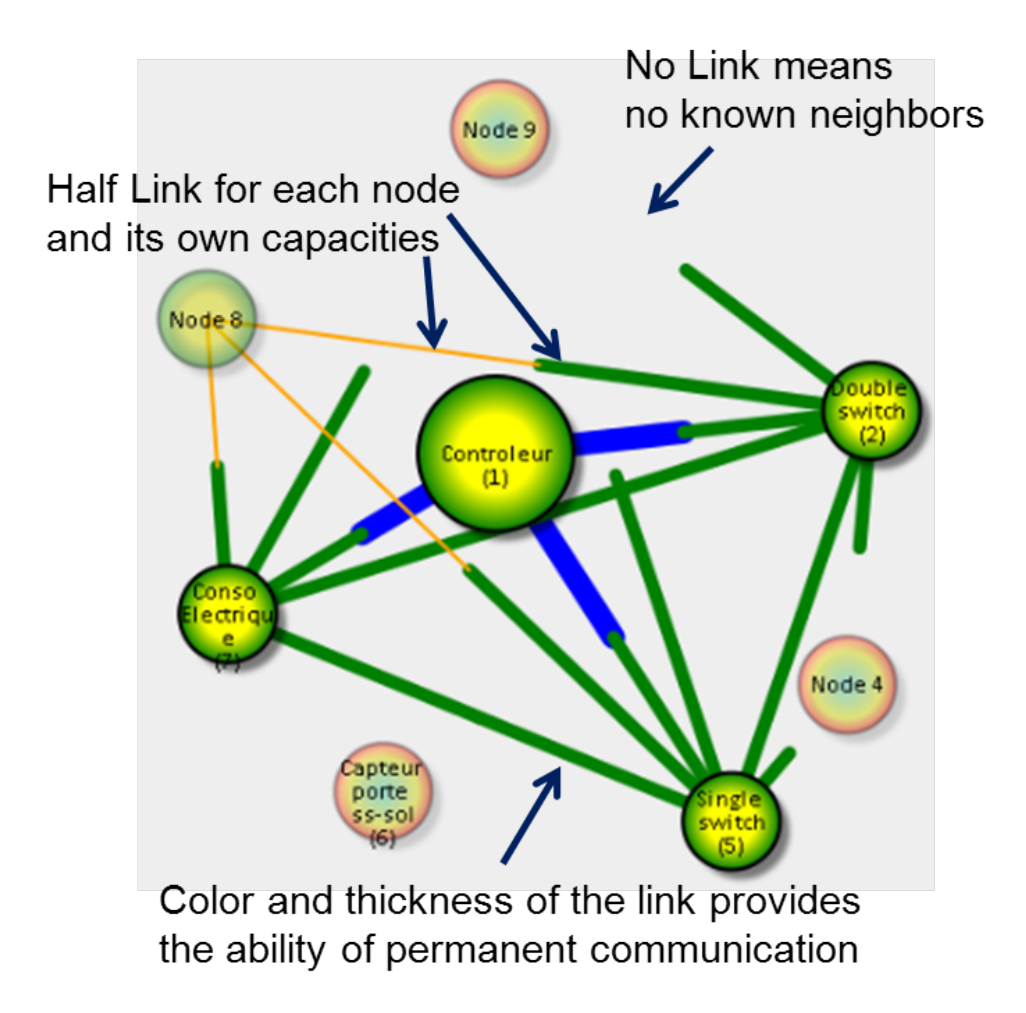

| Node<br>awake | Init state                                                                                                    | node<br>sleeping |
|---------------|----------------------------------------------------------------------------------------------------|------------------|
| Node 9        | Uninitialized                                                                                                    | Node 9           |
| Node 9        | Initialized - not known                                                                                                    | Node 9           |
| Node 9        | In progress - Devices initializing                                                                                                    | Node 9           |
| Node 9        | In progress - Linked to controller                                                                                                    | Node 9           |
| Node 9        | In progress - Can receive messages                                                                                                    | Node 9           |
| Node 9        | In progress - Can receive messages (Not linked) Means that node probably sleeping during init process, at his wake-up initialization will be completed. | Node 9           |
| Node 9        | Completed                                                                                                    | Node 9           |
| Node 9        | Out of operation (failed)                                                                                                    | Node 9           |

### Representation of the node according to the initialisation state.

## Network statistic and tests

Tree actions possible :

- Get information about network statistic.
- Start a healing process with reroute all node (node byn node).
- Send test message for all node awake (not sleeping node) Enter number of send test message per node.

| Network 🚱 Refresh statistic 🚱 Heal all nodes 🕺 Send test messages Number of messages 3        |       |
|-----------------------------------------------------------------------------------------------|-------|
| Controller run time: 20:31:01.505631 sec.<br>Number of messages in the outgoing send queue: 0 |       |
| Description                                                                                   | Value |
| Star of Frame (SOF) bytes received                                                            | 8513  |
| Unsolicited messages while waiting for an ACK                                                 | 0     |
| Reads aborted due to timeouts                                                                 | 0     |
| Bad checksum errors                                                                           | 0     |
| [Device] Messages successfully received                                                       | 8513  |
| [Device] Messages successfully sent                                                           | 304   |
| Controller Area Network (CAN) received from controller                                        | 0     |
| No Acknowledge (NAK) received from controller                                                 | 0     |
| Acknowledgements (ACK) received from controller                                               | 304   |
| Out of frame data flow errors                                                                 | 0     |
| Messages dropped and not delivered                                                            | 4     |
| Messages retransmitted                                                                        | 18    |
| Number of unexpected callbacks                                                                | 0     |
| Number of failed messages due to bad route response                                           | 0     |
| Number of no ACK returned errors                                                              | 10    |
| Number of network busy/failure messages                                                       | 0     |
| Number of messages not delivered to network                                                   | 0     |
| Number of messages received with routed busy status                                           | 0     |
| Number of broadcasts read                                                                     | 0     |
| Number of broadcasts sent                                                                     | 9     |

## Node statistic and tests

two actions possible :

- Get information about a node statistic Enter node number and click button refresh.
- Send test message for all node awake (not sleeping node) Enter number of send test message per node.

Note: To heal a specific node use button on columm "Action" of nodes table .

| Node statistic : 5 GRefresh statistic 🌾 Send tes                                                                                                    | t messages 3                                                                                                    |
|----------------------------------------------------------------------------------------------------|----------------------------------------------------------------------------------------------------|
| Needle 5 success test 1/3 in 666 ms.<br>Needle 5 success test 2/3 in 909 ms.<br>Node 5 success last test 3 in 894 ms, all tests in 2475 ms.                                     |                                                                                                    |
| Description                                                                                                    | Valeur                                                                                                    |
| Number of messages sent from this node.                                                                                                    | 32                                                                                                    |
| Number of sent messages failed                                                                                                    | 0                                                                                                    |
| Number of message retries                                                                                                    | 0                                                                                                    |
| Number of messages received from this node.                                                                                                    | 27                                                                                                    |
| Number of duplicated messages received.                                                                                                    | 0                                                                                                    |
| Number of messages received unsolicited.                                                                                                    | 0                                                                                                    |
| Last message sent time.                                                                                                    | 2013-03-27 21:28:48:489                                                                                                    |
| Last message received time                                                                                                    | 2013-03-27 21:28:48:515                                                                                                    |
| Average Request Round Trip Time (ms).                                                                                                    | 17                                                                                                    |
| Last message response RTT                                                                                                    | 26                                                                                                    |
| Average Reponse round trip time.                                                                                                    | 25                                                                                                    |
| Node quality measure                                                                                                    | 0                                                                                                    |
| Last received raw data message                                                                                                    | 00 04 00 02 05 70 06 2b 01 01 aa 7f 00 00 01 80 ad fb 00 00 00 00 d0 7b c8 4e<br>66 7f 00 00 d0 7b c8 4e 66 7f 00 00 d0 7b c8 4e 66 7f 00 00 d0 7b c8 4e 66 7f<br>00 32 d4 7b c8 4e 66 7f 00 00 d7 7b c8 4e 66 7f 00 00 d0 7b c8 4e 66 7f 00 00<br>d7 7b c8 4e 66 7f 00 00 00 00 00 00 00 00 00 00 00 00 00 |
| Individual Stats for: COMMAND_CLASS_MULTI_INSTANCE_ASSOCIATION (0x8e)<br>Number of messages sent from this CommandClass.<br>Number of messages received from this CommandClass. | 0<br>0                                                                                                    |
| Individual Stats for: COMMAND_CLASS_VERSION (0x86)<br>Number of messages sent from this CommandClass.<br>Number of messages received from this CommandClass.                    | 0<br>0                                                                                                    |
| Individual Stats for: COMMAND_CLASS_ASSOCIATION (0x85)<br>Number of messages sent from this CommandClass.<br>Number of messages received from this CommandClass.                | 3<br>3                                                                                                    |
| Individual Stats for: COMMAND_CLASS_POWVERLEVEL (0x73)<br>Number of messages sent from this CommandClass.<br>Number of messages received from this CommandClass.                | 1<br>1                                                                                                    |
| Individual Stats for: COMMAND_CLASS_MANUFACTURER_SPECIFIC (0x72)<br>Number of messages sent from this CommandClass.<br>Number of messages received from this CommandClass.      | 0<br>0                                                                                                    |
| Individual Stats for: COMMAND_CLASS_CONFIGURATION (0x70)<br>Number of messages sent from this CommandClass.<br>Number of messages received from this CommandClass.              | 19<br>19                                                                                                    |
| Individual Stats for: COMMAND_CLASS_MULTI_CHANNEL_V2 (0x60)<br>Number of messages sent from this CommandClass.<br>Number of messages received from this CommandClass.           | 2 2                                                                                                    |
| Individual Stats for: COMMAND_CLASS_SWITCH_ALL (0x27)<br>Number of messages sent from this CommandClass.<br>Number of messages received from this CommandClass.                 | 1<br>1                                                                                                    |
| Individual Stats for: COMMAND_CLASS_SWITCH_BINARY (0x25)<br>Number of messages sent from this CommandClass.<br>Number of messages received from this CommandClass.              | 0<br>0                                                                                                    |
| Individual Stats for: COMMAND_CLASS_BASIC (0x20)<br>Number of messages sent from this CommandClass.<br>Number of messages received from this CommandClass.                      | 1<br>1                                                                                                    |
| .3divNoctesstatistic/antoctestsNO_OPERATION (0x0)<br>Number of messages sent from this CommandClass.<br>Number of messages received from this CommandClass.                     | 33<br>0                                                                                                    |

## **Device test messages**

You can send test message to all active nodes, or just one. Enter node number, number of message and click button "Send test messages". Results are display in "Node statistic" section for both case.

Node 2 success test 1/3 in 19 ms. Node 2 success test 2/3 in 44 ms. Node 2 success test 2/3 in 44 ms. Node 5 success last test 3 in 18 ms, all tests in 94 ms. Node 5 success test 1/3 in 553 ms. Node 5 success test 2/3 in 520 ms. Node 5 success test 2/3 in 19 ms. Node 7 success test 1/3 in 19 ms. Node 7 success test 2/3 in 18 ms. Node 7 success test 1/3 in 3182 ms. Node 10 success test 1/3 in 3182 ms. Node 10 success test 2/3 in 9 ms. Node 10 success test 2/3 in 9 ms. Node 10 success last test 3 in 19 ms, all tests in 4947 ms. Test Node 8 as received time out (10000 ms), 1/3 received.

# CHAPTER 6

# Support tools

| Memory usage              |                    | C COOIS |
|---------------------------|--------------------|---------|
| Memory usage              |                    |         |
|                           | usage              |         |
|                           |                    |         |
| Memory usage 🕼 Actualiser | usage 💿 Actualiser |         |

• A click on button "refresh" show you how memory is use by plugin. It is an estimation.

# Show log file informations

Total memory use : 14.3828125 Mo

- You can display n lines from beginning or until end of ozwave plugin log file or openzwave lib C++ log when is activate in plugin parameter.
- Select type log, number of line(s) and click button.
- Negative value on number of lines shows full log.

| Logs                                                                                    |                                                            |
|-----------------------------------------------------------------------------------------|------------------------------------------------------------|
| Number of lines to show:                                                                |                                                            |
| 50 View from beginning 🔇 View until end plugin                                          | og 📉                                                       |
| plugin<br>Opena                                                                         | og v                                                       |
| 2013-07-15 10:44:57,549 domogik-ozwave DEBUG watcher fork                               | uave log                                                   |
| 2013-07-15 10:44:57,551 domogik-ozwave INFO                                             |                                                            |
| 2013-07-15 10:44:57,553 domogik-ozwave INFO Starting plugin 'ozwave' (new manage        | r instance)                                                |
| 2013-07-15 10:44:57,557 domogik-ozwave DEBUG Write pid file for pid '18741' in file '/v | ar/run/domogik/ozwave.pid'                                 |
| 2013-07-15 10:44:57,559 domogik-ozwave DEBUG xPL plugin ozwave socket bound to          | 127.0.0.1, port 46530                                      |
| 2013-07-15 10:44:57,559 domogik-ozwave INFO HUB discovery > starting                    |                                                            |
| 2013-07-15 10:44:57,559 domogik-ozwave DEBUG send hbeat                                 |                                                            |
| 2013-07-15 10:44:57,561 domogik-ozwave INFO HUB discovery > looking for the hub. I      | hope there is one hub, Domogik won't work without the hub! |
| 2013-07-15 10:44:57,562 domogik-ozwave DEBUG normal send                                |                                                            |
| 2013-07-15 10:44:57,562 domogik-ozwave DEBUG xPL Message sent by thread MainTh          | read : xpl-stat                                            |
| {                                                                                       |                                                            |
| hop=1                                                                                   |                                                            |
| source=domogik-ozwave.pcdomo                                                            |                                                            |
| target=*                                                                                |                                                            |
| }                                                                                       |                                                            |
| hbeat.app                                                                               |                                                            |
| {                                                                                       |                                                            |
| interval=5                                                                              |                                                            |
| port=46530                                                                              |                                                            |
|                                                                                         |                                                            |

## List of manufacturers and product compatibilities

• You can check all manufacturers and products reognized by openzwave library.

#### Recognized manufacturers and products.

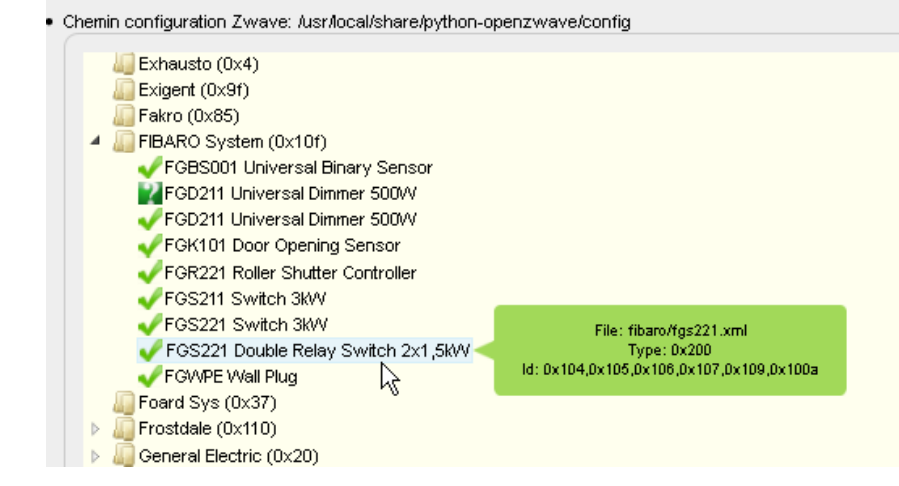

# CHAPTER 7

# **Development informations**

# **Detailed architecture**

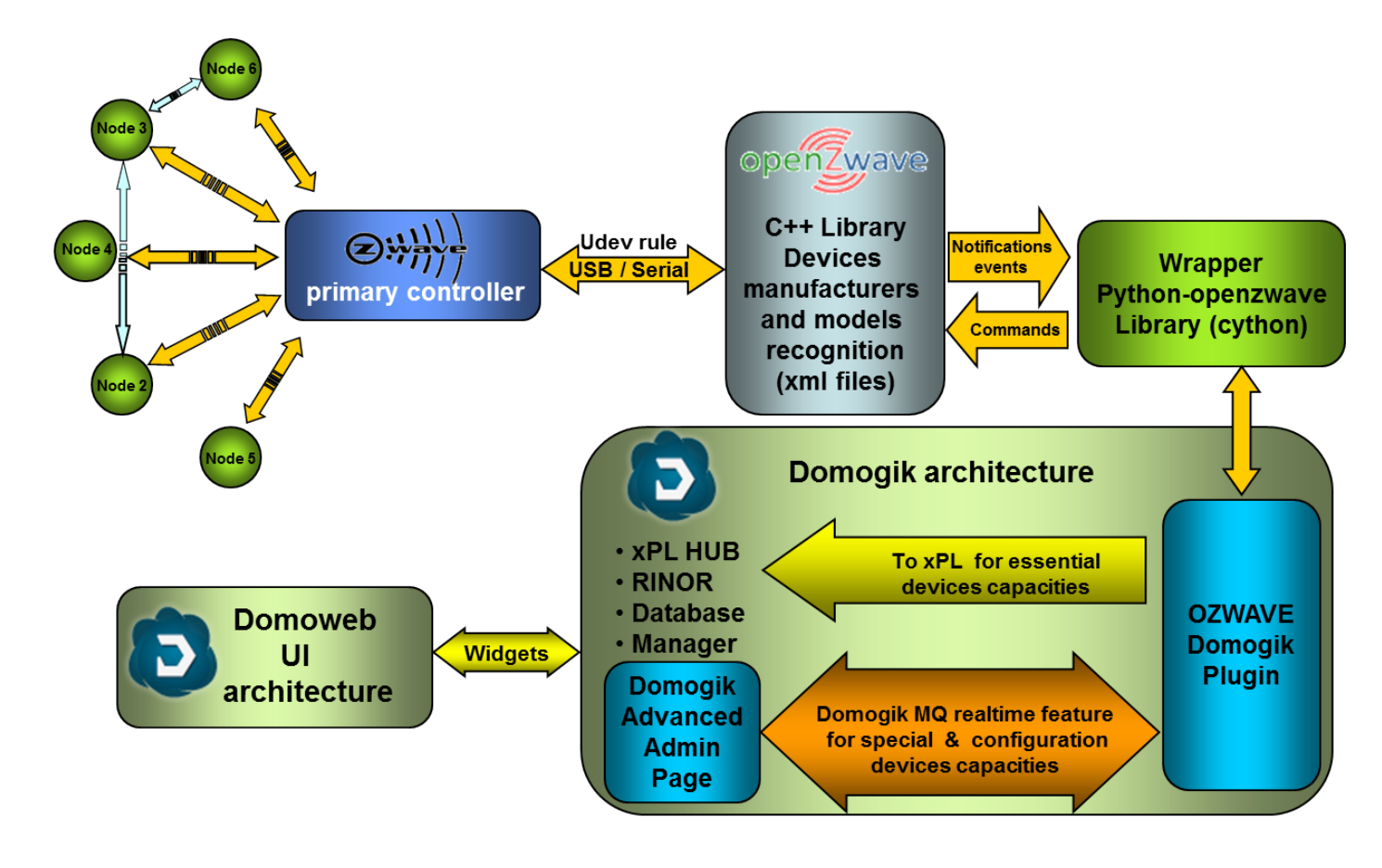

# CHAPTER 8

### Change log

### 0.5.1 : (27-06-2016)

- Compatibily library : OpenZwave >= 1.4.248, python\_openzwave >= 0.3.0 (final)
- You must compile and install python\_openzwave
- Change log :
  - install\_dependencies.sh get python-openzwave archive lib from GitHub repository
  - Hide zwave network key in admin openzwave options.
  - Fix possible iterator issue on values iteration.
  - Add user notification on failed controller command.
  - Add node details info and zwave+ info.
  - Add user Domogik device detection refresh command.
  - Add user COMMAND\_CLASS\_CONFIGURATION refresh value command (global and individual).
  - Add AEON Z-Stick Gen5 udev rules
  - Handle Group Association instance.
  - Handle full hard reset with no resart needed.

### 0.5.0 : (11-05-2016)

- Compatibily library : OpenZwave >= 1.4, python\_openzwave >= 0.3.0b8
- Compatibility with Domogik 0.5+ and non xpl devices
- Domogik devices must be recreate.( All device type are renamed)
- Change log :

- Auto refresh device list (From MQ publish).
- info.json file, renamed device\_type, sensors and commands.
  - \* sensors and commands rule "type-detail" space replaced by "-".
  - \* device\_type rule : "ozwave.<"-".join(sensor list)"\_\_""-".join(command list).
- Domogik device addressing with networkID, node ID, instance in global parameters.
- Sensors adressing with key "name".
- Commands adressing with key "key" of command parameters.
- Add linked label, definition in lib/linkedlabels.json
- Add dynamic command\_class conversion, definition in lib/cmd\_class\_conversion.json
- Auto load domogik openzwave labels available from info.json.
- Add Detected domogik devices.
- Add graph neibhbors whitn new possitionning algorithm and dynamic update.
- Handled non ASCII exception from python\_openzwave 0.3.0b8.
- Add install dependencies script.
- Add refresh admin domogik device button.
- Fix ManagerMonitorNodes stop issue.
- Improve log.
- Doc update.

## 0.4.0b1 : (12-10-2015) Compatibily library : OpenZwave >= 1.3.401, 0.3.0 (b6) <= python\_openzwave >= 0.3.0 (b4)

- Target : python-openzwave, domogik (0.4.1)
- Update, compile and install python\_openzwave.
- New version for domogik 0.4.1

## 0.4.0a1 : (30-03-2014) Compatibily library : OpenZwave >= 1.0.711 (/branches/2013-11-13\_release\_testing), python\_openzwave >= 0.2.5 (rev >= 3bef0f1cb27f)

- Target : python-openzwave, domogik (0.4a1)
- Initial version for domogik 0.4 Source plugin 0.2c4 for domogik 0.3
- Not usuable, developpement version.

### Historical for domogik version 0.3.x

- 0.2c4 [(31-01-2014) Compatibily library][OpenZwave >= 1.0.711 (/branches/2013-11-13\_release\_testing), python\_openzwave >= 0.2.5 (rev >= 3bef0f1cb27f)]
  - Target : python-openzwave, domogik (0.2c4), domoweb (0.2c3)
  - An insert\_data or a reinstall is necessary.
  - Update, compile and install python\_openzwave.
    - \* checkout openzwave branch : goto python-openzwave/openzwave,
    - \* do command: svn checkout http://open-zwave.googlecode.com/svn/branches/2013-11-13\_ release\_testing
  - Change log :
    - \* Add heal node/network functions.
    - \* Add command\_class\_sensor\_alarm.
    - \* Add auto battery level request at wakeup node.
    - \* Update doc
- 0.2c3 [(06-01-2014) Compatibily library][OpenZwave >= 1.0.706, python\_openzwave >= 0.2.5 (rev >= 75d9b6a8dd77), Compatibilty with ws4py last update >= 0.3.3]
  - Target : OpenZwave, python-openzwave, ws4py, domogik (0.2c3), domoweb (0.2c2)
  - Update ws4py with pip or easy\_install or update source and compile it.
  - Update, compile and install python\_openzwave.
  - Change log :
    - \* GetPollIntensity add in openzwave lib.
    - \* Add log debug information for wsServer.
    - \* Fix auto-startup failure (rest no response).
    - \* Fix automatique COMMAND\_CLASS\_SENSOR\_BINARY type set for xpl (recreate devices and widget for changes).
    - \* Fix issue in monitornodes xpl-report if no conforme xpl\_msg.
    - \* Fix wsClient error if ack = undefined (domoweb).
    - \* Force default name for controler device if not defined (CtrlMustBeCreate.1.1).
    - \* Update doc
- 0.2c2 [(30-10-2013) Compatibily library][The same, Warning in case of ws4py install or update use >= 0.3.0beta rev eec3a7dcb33b322eac598f5125425e62c0050969, see instructions in dependencies page.]
  - Target : domogik (0.2c2), domoweb (0.2c1)
  - An insert\_data or a reinstall is necessary.
  - Knows issue : At auto start plugin fail sometimes, stop it or kill process (\$ps -ef | grep ozwave) and restart it.
  - Change log :
    - \* Add individual monitoring node(s) in log file for debugging and helper develop device compatibilities.

- \* Add removing ghost node from groups capability.
- \* Add Dimmer multi-controls (FGD211) and bright/dim commands.
- \* Add Thermostat setpoint (Danfos living-connect)
- \* Add NotifyTransactions option (You must probably modify openzwave lib to fix issues failling plugin start, see doc section options .)
- \* Fix wsServer fail connection some time.
- \* Fix memory change during websocket sending Broadcast and Ack Message.
- \* Fix no display "Support tools" page with some browsers versions.
- \* Fix select last controleur action in reopen dialog box.
- \* Graph neighbors code improved.
- \* Update doc
- 0.2c1 [(15-09-2013) Compatibily library][The same, Warning in case of ws4py install or update use >= 0.3.0beta rev eec3a7dcb33b322eac598f5125425e62c0050969, see instructions in dependencies page.]
  - Target : domogik.
  - Change log :
    - \* Retrieve domogik device zwave ctrl address from rest.
    - \* Update doc
- 0.2b5 [(29-07-2013) Compatibily library][OpenZwave >= 1.0.663, python\_openzwave >= 0.2.5 (rev >= 18832df1dd95).]
  - Target : python\_openzwave, domogik and domoweb.
  - Update, compile and install python\_openzwave.
  - An insert\_data or a reinstall is necessary.
  - Change log :
    - \* Fix some report controller action.
    - \* Fix accent on node name and location.
    - \* Fix display update name and location name just after sended.
    - \* Fix some actions bug.
    - \* Fix some Exception error.
    - \* Forced unit conversion  $F \rightarrow {}^{\circ}C$  for temperature device in F.
    - \* Double xPL message for switch multi-level. (for testing-not sure it's a good idea !)
    - \* UI dialog node associations improvement.
    - \* Add device motion binary multi sensor 4-in-1.
    - \* Add polling command\_class. Some limitations : there is an issue with getPollIntensity openzwave lib so for moment function is deactivated and value 1 is always received. Some command class like COMMAND\_CLASS\_POWERLEVEL seem to enable but the polling is not in effect.
    - \* Add timer reporting controller status on widget (every 60s) and report status "started plugin, started, init, lock, no-ctrl, ok, stop".

- \* Add list of recognized manufacturers and products by openzwave in "support tools" tab.
- \* Add force refresh node.
- \* Add openzwave log report in "support tools" tab.
- \* Add Battery status in tab nodes.
- \* Update doc.
- 0.2b4 [(05-28-2013) Compatibily library][the same.]
  - Target : domogik and domoweb
  - Change log :
    - \* Fixe bug plugin starting with package installation
    - \* Add Domoweb version. (first 0.2.b4)
    - \* Add support tools, memory usage and log report to UI.
    - \* Change websocket server private plugin to generic usage.
    - \* Add load xml open-zwave usage, don't finish coding.
- 0.2b3 [Compatibily library][python\_openzwave >= 0.2.5 (rev][b434c50b795b), tailer >=0.2.1]
  - Target : python\_openzwave, domogik and domoweb
  - Update, compile and install python\_openzwave
  - Install tailer : "sudo pip install tailer" or "sudo easy\_install tailer"
  - Change log:
    - \* Add test network and node
    - \* Add id message req-ack
- **0.2b2** [Compatibily library][the same.]
  - Target : domogik and domoweb
  - An insert\_data or a reinstall is necessary
  - Change log :
    - \* Check user directory and config directory acces
    - \* Realtime improvements for graph neighbors
    - \* Add Start/Stop driver function
    - \* Add zwave device switch with power meter (Everspring (C.T.) AN158 full handling)
    - \* Fixe ON/OFF sensor return status
- 0.2b1 [Compatibily library][OpenZwave >= 1.0.645, python\_openzwave >= 0.2.5, ws4py >= 0.3.0-beta]
  - Target : domogik and domoweb
  - Install new dependency ws4py 0.3.0-beta
  - An insert\_data or a reinstall is necessary
  - Enter new wsportserver key (Plugin configuration) and save the config (necessary to restart plugin if is started)
- 0.1b8 :

- An insert\_data or a reinstall is necessary.
- Created primary controller device for domogik and traced back to the state it to domogik.

### Do an insert data

In your domogik directory with user domogik :

\$ src/tools/packages/insert\_data.py src/share/domogik/plugins/ozwave.json

# CHAPTER 9

### Advanced - Dependencies installation

### Install the tailer library for Python

• tailer 0.3 library for Python

#### Install tailer :

\$ sudo pip install tailer

## Install python-openzwave

### **Purpose**

This not a plugin, but an external library for zwave plugin, is based on python-openzwave software.

python-openzawe and openzawe are in high development, by two different teams, so installing it can be sometimes not so easy. So we propose you different methods to install it.

For the operation of ozwave domogik plugin there is only need part python-openzwave Lib.

Of course you can install part python-openzwave API

Get information from bibi21000 home site form more python-openzwave details.

All information are extracted from the git repository https://github.com/OpenZWave/python-openzwave

### Installing python-openzwave from archive

This is the simplest (and the fastest) way to install python- openzwave. It cames with openzwave source files and is already cythonized.

This is surely the best solution to install python-openzwave on a raspberry pi.

#### Get archive of python-openzwave

You are now ready to download sources of python-openzwave here :

http://bibi21000.no-ip.biz/python-openzwave/

This archive contains sources of python-openzwave and openzwave.

tar xvzf python-openzwave-X.Y.Z.tar.gz

This command will extract all the needed sources. And change to the right directory.

```
cd python-openzwave-X.Y.Z
```

#### Install the needed tools

You must install git and other tools to get sources of python- openzwave and openzwave and build them. Look at the documentation of your Linux distribution to do that.

On a debian like distribution :

```
sudo make deps
```

#### **Build process**

Now, you can compile sources :

make build

If you have already built python-openzwave or the build failed you can use the clean option :

```
sudo make clean
make build
```

Do not use root to build python-openzwave as it will surely fails. Please use a "normal user".

#### Installation

You can now install the packages using the following command will.

sudo make install

The installation script create a list of installed files. So you can remove python-openzwave using the following command :

```
sudo make uninstall
```

#### If it fails

Simply remove the python-openzwave-x.y.z directory and extract it again.

### Installing python-openzwave from repository

#### Install the needed tools

You must install git and make to retrieve sources of python-openzwave and openzwave.

On a debian like distribution :

```
sudo apt-get install -y git make
```

#### Get sources of python-openzwave

You are now ready to download sources of python-openzwave :

git clone https://github.com/OpenZWave/python-openzwave

The previous command will create a copy of the official repository on your computer in a directory called pythonopenzwave.

#### **Install dependencies**

You need some tools (a c++ compiler, headers dir python, ...) to build python-openzwave and openzwave library.

On a debian like distribution :

sudo make repo-deps

For non-debian (fedora, ...), you can retrieve the packages needed in the Makefile.

#### Update and build process

Go to the previously created directory

cd python-openzwave

The following command will update your local repository to the last release of python-openzwave and openzwave.

make update

When update process is done, you can compile sources

make build

Or if you have already build python-openzwave in a previous installation, you can use the clean target to remove old builds.

sudo make clean

Do not use root to build python-openzwave as it will surely fails. Please use a "normal user".

#### Installation

You can now ready to install the eggs using the following command :

sudo make install

You can also remove python-openzwave using :

```
sudo make uninstall
```

#### **Running tests**

You can launch the regression tests using :

make tests

Keep in mind that the tests will "play" with your nodes : switching on and off, dimming, adding and removing scenes, ...

#### Static vs dynamic (or shared)

The openzwave (c++) lib needs to run as a singleton : it means that it MUST have only one instance of the manager running on your computer.

There is 2 ways of linking libraries with a program :

static : includes a copy of the library in your binary program. This means

that your program has its own instance of the library. This the way the install.sh runs. So you CAN'T have another program (like the control-panel) running when using the python-openzwave library

dynamic or shared : includes a link to the library in your binary program.

This means that your program share the library with other programs. In this case, the instance is owned directly by the library. This the way the debian package works. So you CAN have another program running when using the python-openzwave library. Of course, this program MUST use the shared library.

#### Creating the zwave device controller

We need to create an udev rule in order to create the device /dev/zwave - check your device It's suppose your zwave controller is at /dev/ttyUSB0

\$ udevadm info --name=/dev/ttyUSB0 --attribute-walk

· locate your idVendor and idProdroduct

In /etc/udev/rules.d, create a file zwave.rules, and write the following rule

Example, for aeon stick

```
SUBSYSTEMS=="usb", ATTRS{idVendor}=="10c4", ATTRS{idProduct}=="ea60",
SYMLINK+="zwave", MODE="0666"
```

### Other zwave tool

#### Migrating from python-openzwave 0.2.X to 0.3.0

I need to update source tree of python-openzwave and modules's names because of a bug in setuptools : https:// bitbucket.org/pypa/setuptools/issue/230/develop-mode-does-not-respect-src . Sorry for that.

Update your sources:

```
git pull
```

Before building python-openzwave 0.3.0, you must uninstall the old version :

```
sudo make uninstall
```

About cython : I've made many tests using cython installed via pip : (0.20, 0.21 and 0.22). Compilation is ok but a segfault appears when launching the tests. Please remove it.

sudo pip uninstall Cython

You also need to make some minor updates in you code, look at CHANGELOG

If you have problems, please submit an issue with :

- cython -V
- the content of the directory /usr/local/lib/python2.7/dist-packages/ (for python2.7)
- the content of /usr/local/lib/python2.7/dist-packages/easy-install.pth (for python 2.7)

#### Ubuntu 64bits ... and the others

If you're using Ubuntu 64 bits (and mayde others) and keep your distribution up to date, you certainly have the segfault problem.

It appears with the last update of python :

```
$ python
Python 2.7.6 (default, Jun 22 2015, 17:58:13)
[GCC 4.8.2] on linux2
Type "help", "copyright", "credits" or "license" for more information.
```

I've open a discussion on cython-users here : https://groups.google.com/forum/#!topic/cython-users/mRsviGuCFOk

The only way I found to avoid this is to rebuild and reinstall the old release of python :

Wait, wait and await again :)

cd ..

```
sudo dpkg -i *.deb
```

To prevent future updates of python, you could mark its packages. For example, if you use apt to update your distribution, use the following command :

```
sudo apt-mark hold idle-python2.7 libpython2.7-minimal python2.7-dbg python2.7-

→minimal libpython2.7 libpython2.7-stdlib python2.7-dev libpython2.7-dbg libpython2.

→7-testsuite python2.7-doc libpython2.7-dev python2.7 python2.7-examples
```

Some users have reported that building python-openzwave using the archive (INSTALL\_ARCH) can also do the trick. Let me know if it works for you.

#### **Openzwave control-panel**

In order to identify your network and collect the NodeID of your devices, you can use the openzwave-control-panel

#### **Developer resources**

For developing you can access to python-openzwave dev, instructions here :

http://bibi21000.gallet.info/index.php/en/component/sphinxdoc/documentation/4-python-openzwave-lib.html http://bibi21000.gallet.info/index.php/en/component/sphinxdoc/documentation/3-python-openzwave-api.html

# CHAPTER 10

### Advanced - Usage of udev rules

This page is dedicated to the users who want to create their own udev rules file!

Please keep in mind that you should use, if possible, one of the udev rules files delivered with this plugin!

### Create the udev rule for controller

#### Gather information about your device controller (USB)

- Example using Aeon Stick2 on USB port. For ohter model it's should different.
- Use lsusb command for listing of USB devices, check before and after plug your USB controller.

```
$ lsusb
Bus 001 Device 001: ID 1d6b:0002 Linux Foundation 2.0 root hub
Bus 002 Device 001: ID 1d6b:0002 Linux Foundation 2.0 root hub
Bus 003 Device 001: ID 1d6b:0002 Linux Foundation 2.0 root hub
Bus 004 Device 001: ID 1d6b:0001 Linux Foundation 1.1 root hub
Bus 005 Device 001: ID 1d6b:0001 Linux Foundation 1.1 root hub
Bus 006 Device 001: ID 1d6b:0001 Linux Foundation 1.1 root hub
Bus 007 Device 001: ID 1d6b:0001 Linux Foundation 1.1 root hub
Bus 008 Device 001: ID 1d6b:0002 Linux Foundation 2.0 root hub
Bus 009 Device 001: ID 1d6b:0003 Linux Foundation 3.0 root hub
Bus 005 Device 002: ID 0040:073d
Bus 004 Device 002: ID 10c4:ea60 Cygnal Integrated Products, Inc. CP210x Composite_
→Device
Bus 004 Device 006: ID 0403:6001 Future Technology Devices International, Ltd FT232
⇔USB-Serial (UART) IC
Bus 007 Device 002: ID 0b05:179c ASUSTek Computer, Inc.
```

- Use ls /dev/ttyUSB\* to check your num USB, check before and after plug your USB controller.
- Before

```
$ ls /dev/ttyUSB*
/dev/ttyUSB2
```

#### • After USB plug

```
$ ls /dev/ttyUSB*
/dev/ttyUSB0 /dev/ttyUSB2
```

#### • Use **udevadm** command to gather information about your device :

```
$ udevadm info -a -n /dev/ttyUSB0
Udevadm info starts with the device specified by the devpath and then
walks up the chain of parent devices. It prints for every device
found, all possible attributes in the udev rules key format.
A rule to match, can be composed by the attributes of the device
and the attributes from one single parent device.
 looking at device '/devices/pci0000:00/0000:00:12.0/usb4/4-3/4-3:1.0/ttyUSB0/tty/
\rightarrowttyUSB0':
    KERNEL=="ttyUSB0"
    SUBSYSTEM=="tty"
    DRIVER==""
 looking at parent device '/devices/pci0000:00/0000:00:12.0/usb4/4-3/4-3:1.0/ttyUSB0
\rightarrow ':
   KERNELS=="ttyUSB0"
    SUBSYSTEMS=="usb-serial"
    DRIVERS=="cp210x"
   ATTRS { port_number } == "0"
  looking at parent device '/devices/pci0000:00/0000:00:12.0/usb4/4-3/4-3:1.0':
   KERNELS=="4-3:1.0"
    SUBSYSTEMS=="usb"
    DRIVERS=="cp210x"
    ATTRS { bInterfaceNumber } == "00"
    ATTRS { bAlternateSetting } == " 0"
   ATTRS { bNumEndpoints } == "02"
   ATTRS{bInterfaceClass} == "ff"
   ATTRS{bInterfaceSubClass} == "00"
   ATTRS{bInterfaceProtocol} == "00"
   ATTRS { supports_autosuspend } == "1"
    ATTRS{interface}=="CP2102 USB to UART Bridge Controller"
  looking at parent device '/devices/pci0000:00/0000:00:12.0/usb4/4-3':
    KERNELS=="4-3"
    SUBSYSTEMS=="usb"
    DRIVERS=="usb"
    ATTRS { configuration } == ""
    ATTRS{bNumInterfaces} == " 1"
   ATTRS { bConfigurationValue } == "1"
   ATTRS { bmAttributes } == "80"
   ATTRS { bMaxPower } == "100mA"
   ATTRS \{urbnum\} == "10835"
   ATTRS{idVendor} == "10c4"
   ATTRS{idProduct} == "ea60"
   ATTRS {bcdDevice } == "0100"
    ATTRS { bDeviceClass } == "00"
```

```
ATTRS{bDeviceSubClass} == "00"
  ATTRS { bDeviceProtocol } == "00"
  ATTRS { bNumConfigurations } == "1"
 ATTRS { bMaxPacketSize0 } == "64"
 ATTRS { speed } == "12"
 ATTRS { busnum } == "4"
 ATTRS \{ devnum \} == "2"
 ATTRS { devpath } == "3"
 ATTRS{version} == " 1.10"
 ATTRS {maxchild} == "0"
 ATTRS {quirks} == "0 \times 0"
  ATTRS { avoid_reset_quirk } == "0"
  ATTRS {authorized} == "1"
  ATTRS{manufacturer} == "Silicon Labs"
  ATTRS{product}=="CP2102 USB to UART Bridge Controller"
  ATTRS{serial} == "0001"
looking at parent device '/devices/pci0000:00/0000:00:12.0/usb4':
  KERNELS=="usb4"
  SUBSYSTEMS=="usb"
  DRIVERS=="usb"
  ATTRS { configuration } == ""
  ATTRS{bNumInterfaces} == " 1"
  ATTRS {bConfigurationValue} == "1"
  ATTRS{bmAttributes} == "e0"
  ATTRS{bMaxPower} == " 0mA"
  ATTRS \{urbnum\} == "134"
  ATTRS{idVendor}=="1d6b"
  ATTRS { idProduct } == "0001"
 ATTRS { bcdDevice } == "0300"
 ATTRS{bDeviceClass} == "09"
  ATTRS { bDeviceSubClass } == "00"
 ATTRS { bDeviceProtocol } == "00"
 ATTRS { bNumConfigurations } == "1"
 ATTRS { bMaxPacketSize0 } == "64"
 ATTRS { speed } == "12"
 ATTRS { busnum } == "4"
 ATTRS \{ devnum \} == "1"
  ATTRS { devpath } == "0"
  ATTRS{version} == " 1.10"
  ATTRS {maxchild} == "5"
  ATTRS \{quirks\} == "0x0"
  ATTRS{avoid_reset_quirk} == "0"
 ATTRS{authorized} == "1"
  ATTRS{manufacturer}=="Linux 3.0.0-24-generic ohci_hcd"
  ATTRS{product} == "OHCI Host Controller"
  ATTRS{serial} == "0000:00:12.0"
  ATTRS{authorized_default} == "1"
looking at parent device '/devices/pci0000:00/0000:00:12.0':
  KERNELS=="0000:00:12.0"
  SUBSYSTEMS=="pci"
  DRIVERS=="ohci_hcd"
  ATTRS {vendor} == "0 \times 1002"
  ATTRS { device } == "0x4397"
  ATTRS{subsystem_vendor} == "0x1043"
  ATTRS { subsystem_device } == "0x8496"
  ATTRS \{class\} == "0x0c0310"
```

Those information will be useful to determinate for sure that this device is your Zwave controller. We will use several information, flagged above as **DRIVERS ATTRS{manufacturer}** and **ATTRS{product}** With that, we will be sure that we'll be talking to our controller. You can chose others attributs.

### **Create the rule**

- Create a new file, in folder etc/udev/rules.d Let's call it 98-usbcp210x.rules
- Enter those information in the file :

The **DRIVERS ATTRS{manufacturer} ATTRS{product}** values must be coherent with what you have found above. \* Ask udev to rediscover your device :

# udevadm test \$(udevadm info --query path --name ttyUSB0)

• Your device should now be re-discovered, let's confirm it :

```
$ ls -l /dev/zwave
lrwxrwxrwx 1 root root 7 2012-08-27 00:46 /dev/zwave -> ttyUSB0
```